#### Asunto: Mensaje Nº 002 -2022-Admisión 26º PROFA – se remite Guía del Registro Biométrico y se comunica cronograma.

Fecha: 14 de marzo de 2022

Estimado(a) postulante al 26° PROFA: Se remite la siguiente información y se adjunta Guía del Registro Biométrico que deben revisar detenidamente:

#### <u>Cronograma:</u>

| Actividad                                                                                    | Fecha                                  |
|----------------------------------------------------------------------------------------------|----------------------------------------|
| Charlas de inducción para los postulantes (webinars) Obligatorio                             | 18 y 19 de marzo de 2022               |
| Registro biométrico y prueba piloto (actividad obligatoria)                                  | 21, 22 y 23 de marzo de 2022           |
| Examen de simulacro (actividad obligatoria)                                                  | 26 de marzo de 2022                    |
| Aplicación del examen de conocimientos                                                       | 27 de marzo de 2022                    |
| Publicación de resultados del examen de conocimientos (página web AMAG)                      | 29 de marzo de 2022                    |
| Evaluación de expedientes                                                                    | Del 30 de marzo al 05 de abril de 2022 |
| Publicación de resultado final del concurso público:<br>admitidos (página web institucional) | 06 de abril de 2022                    |

#### Actividades obligatorias

Las actividades en las cuales debe participar el postulante, <u>**de manera obligatoria**</u>, son:

- Charla de inducción (webinar) se ofrecerá en dos fechas alternativas con una duración aproximada de sesenta (60) minutos. Sin perjuicio de la **obligación de participar en al menos una fecha**, es recomendable que cada postulante asista, de ser posible, a los dos días - según considere necesario para despejar sus dudas. Los horarios serán comunicados en siguiente mensaje.
- 2. Registro biométrico y prueba piloto por tratarse de una atención casi personalizada, <u>el horario que se asigne a cada postulante es de estricto</u> <u>cumplimiento.</u>
- Examen de simulacro A diferencia de procesos de admisión anteriores, <u>esta</u> vez, la participación en el examen de simulacro es de carácter <u>OBLIGATORIO</u>, en beneficio del propio postulante.

#### Documento de Identidad

Para cada actividad que involucra el presente proceso de admisión, el postulante debe acreditar su identidad, siempre con su documento nacional de identidad (DNI).

#### <u>Instructivo</u>

Se solicita encarecidamente que revisen en forma detenida el instructivo que se remite en archivo adjunto.

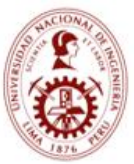

UNIVERSIDAD NACIONAL DE INGENIERÍA

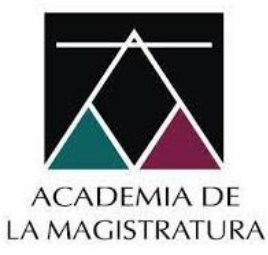

## Guía del Registro Biométrico

### **Marzo 2022**

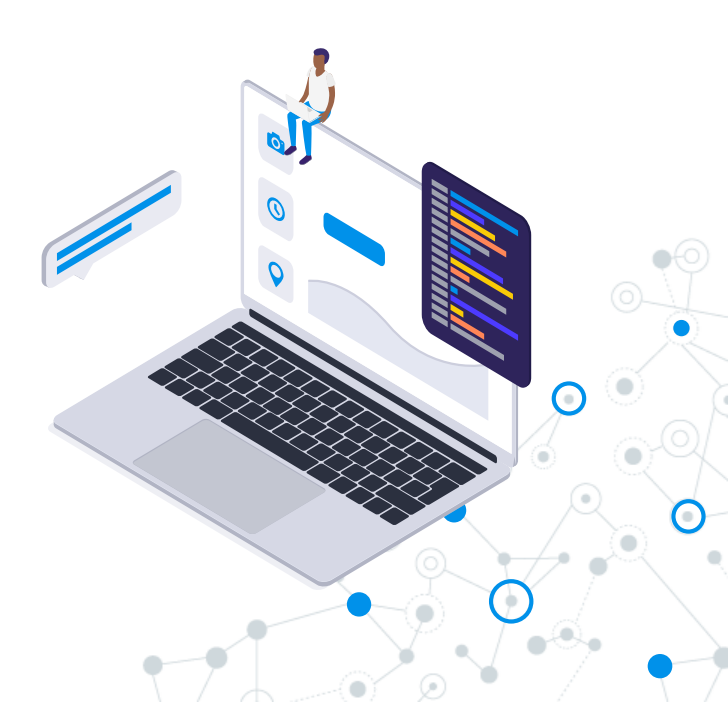

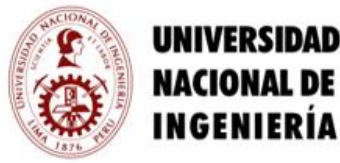

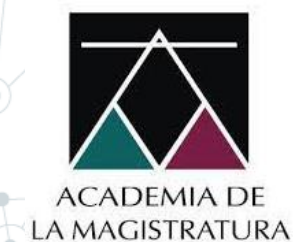

### Requisitos Mínimos del Postulante

|                                            | ESPECIFICACIÓN                                                             |
|--------------------------------------------|----------------------------------------------------------------------------|
| Equipo                                     | Laptop o PC                                                                |
| Procesador Mínimo                          | Core I3 2100 (2da generación) o AMD FX 4300 o mayor                        |
| Sistema Operativo                          | Windows 10                                                                 |
| Memoria RAM del equipo                     | 4 GB                                                                       |
| Conexión a internet (no datos móviles)     | conectar su equipo mediante cable de red al router o conexión wifi estable |
| Velocidad de descarga y subida de internet | Mínimo 1 Mbps                                                              |
| Cámara web                                 | Resolución mínima de 640 x 480 VGA                                         |
| Micrófono                                  | Interno o Externo                                                          |
| Navegador                                  | Google Chrome (Recomendado)                                                |

VERIFICA LA FUNCIONALIDAD DE LA CÁMARA WEB AQUÍ

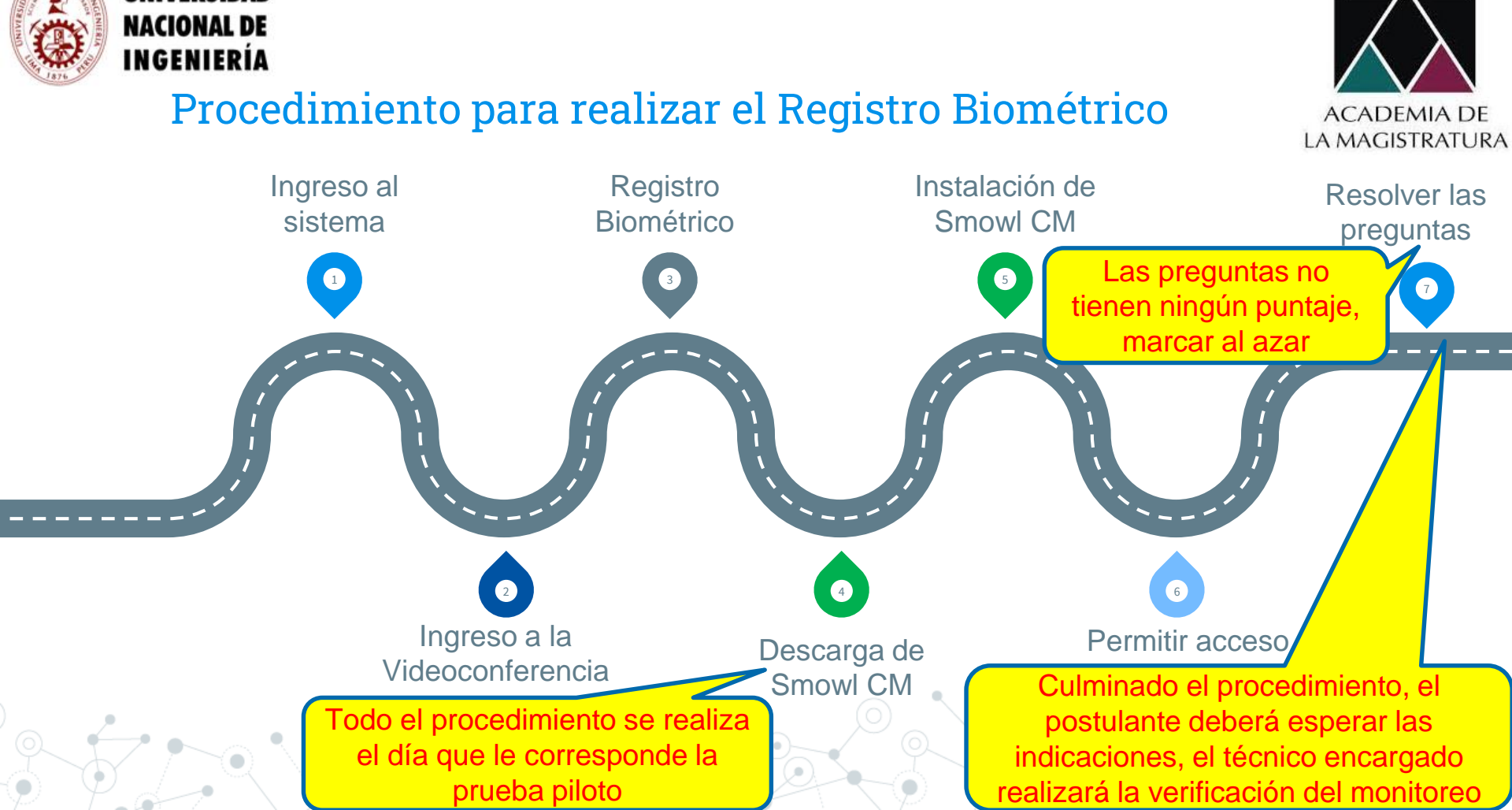

UNIVERSIDAD

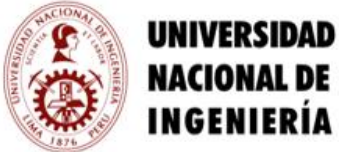

#### **NACIONAL DE** INGENIERÍA

#### NOTA:

Este número estará habilitado a partir del día Lunes 21 al 27 de marzo del 2022, solo para consultas del proceso.

Horario de atención: 09H00 a 17H00

981607838(WhatsApp)

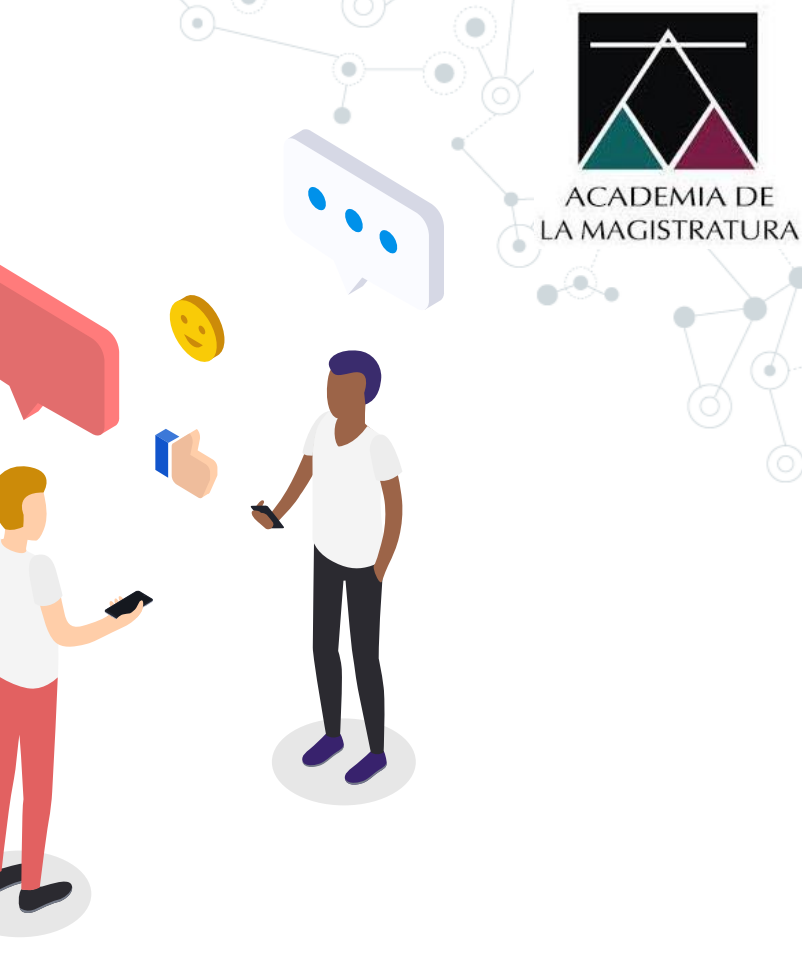

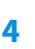

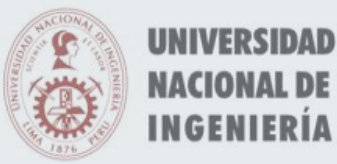

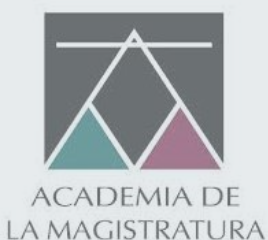

# INGRESO AL SISTEMA

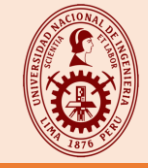

6

### PASC

Ingresa en el navegador **Google Chrome** y accede a tu correo electrónico personal registrado en la etapa de inscripción. Verifica tu bandeja de entrada, spam, bandeja de correo no deseados

o promociones. En el detalle del correo electrónico encontrarás el enlace, usuario y contraseña.

#### Estimado postulante Mediante el presente se remiten las Guías que le permitirá desarrollar la Prueba piloto Es obligatorio leer ambas Guías, con la debida antelación, antes de rendir la prueba piloto Las credenciales de acceso para su registro en el sistema de aplicación para la prueba piloto son: Las credenciales de acceso estarán activas según el turno que le corresponde. Usuario: XXXXXXXXX Contraseña: XXXXX Horario de Ingreso PRUEBA PILOTO: DÍA XX FEBRERO DEL 2021 XX:00 - XX:00 Hora Las credenciales de acceso: GUÍA DE LA PRUEBA PILOTO Usuario y contraseña, son personales e DESCARGAR GUÍA DE LA PRUEBA PILOTO intransferibles; de detectarse que fueron compartidas y/o el intento de ingresar con Presione el botón para abrir la plataforma ellas por otras personas; el postulante será inmediatamente **DESCALIFICADO**. NGRESAR A LA PLATAFORM

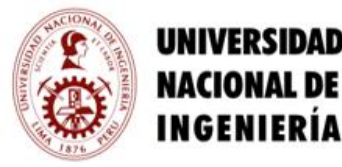

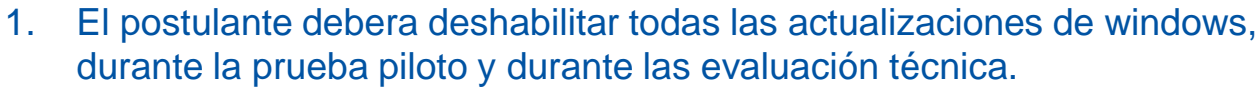

- 2. El postulante deberá desactivar cualquier antivirus que pueda ejecutar un escaneo o actualización durante la prueba piloto y durante la evaluación técnica.
- 3. Se recomienda que el equipo sea reiniciado y actualizado, días previos a la evaluación técnica.

PROCEDIMIENTO PARA DESHABILITAR LA ACTUALIZACIÓN WINDOWS 10

PROCEDIMIENTO PARA DESACTIVAR EL ANTIVIRUS AQUÍ

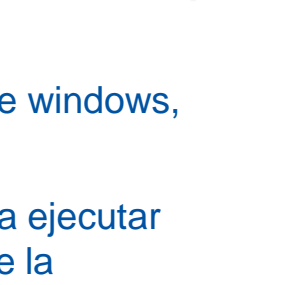

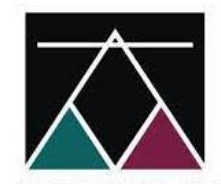

ACADEMIA DE LA MAGISTRATURA

OCEDIMIENTO PARA ACTUALIZAR WINDOWS 10

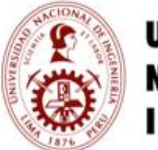

UNIVERSIDAD NACIONAL DE INGENIERÍA

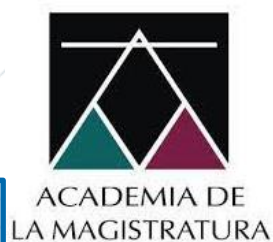

### PROGRAMAS DE VIDEOCONFERENCIA

- Zoom
- Skype
- Microsoft Teams
- Discord
- Otros

### PROGRAMAS DE CONTROL REMOTO

- Anydesk
- TeamViewer
- Otros

#### Desinstalar las aplicaciones en mención

PROCEDIMIENTO PARA DESINSTALAR APLICACIONES

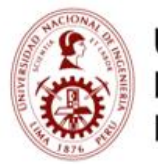

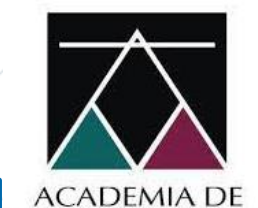

LA MAGISTRATURA

### PROGRAMAS DE CÁMARAS VIRTUALES

- OBS
- DroidCam
- Cyberlink Youcam
- SplitCam
- ManyCam
- Mycam
- Otros

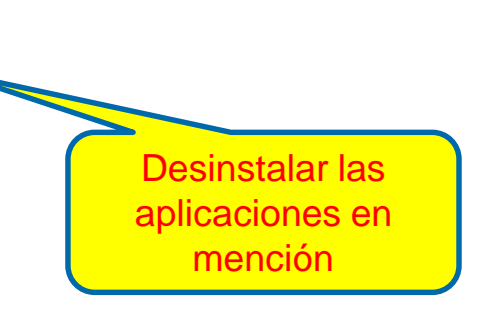

PROCEDIMIENTO PARA DESINSTALAR APLICACIONES

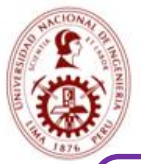

UNIVERSIDAD **NACIONAL DE** INGENIERÍA

ACADEMIA DE LA MAGISTRATURA

Si el sistema detectará 2 o más cámaras conectadas, el postulante será ELIMINADO obteniendo la condición de DESCALIFICADO

Si le detectó dos o más cámaras web deberás, desconectar o desinstalar las aplicaciones de cámara virtual.

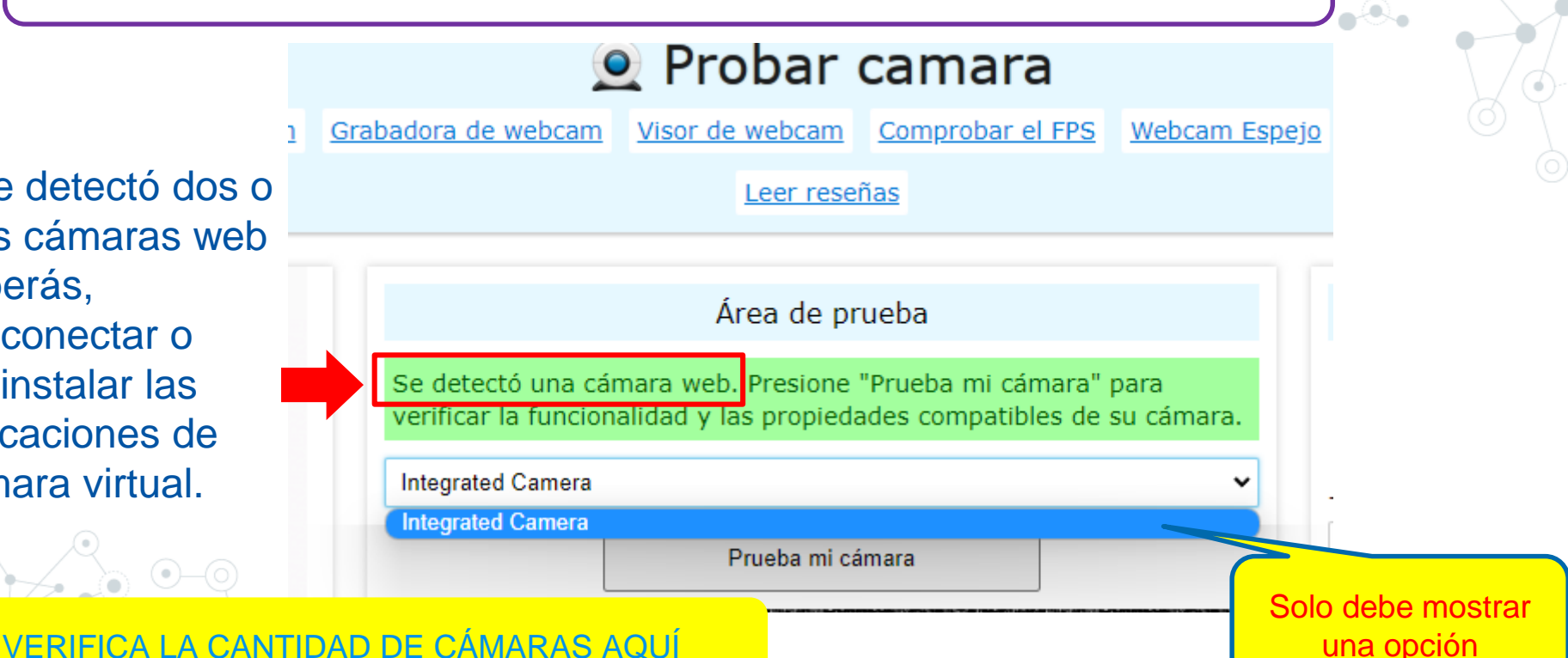

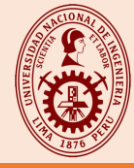

### PASO 2: Deberás ingresar el usuario y contraseña, brindados por la Oficina Central de Admisión - UNI

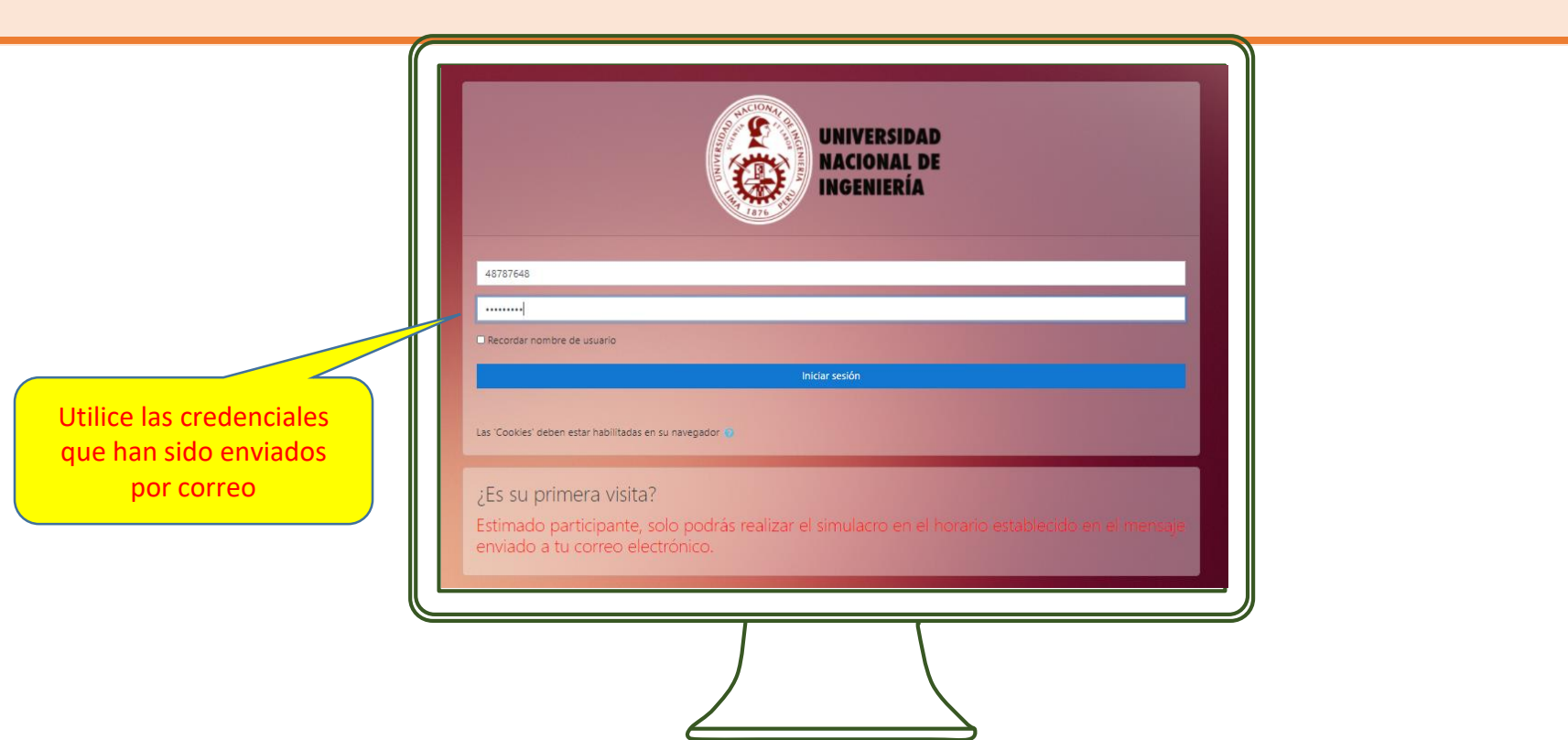

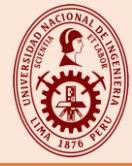

### **PASO 3:** Una vez iniciada la sesión, deberás presionar en el botón ACAD 01.

| <ul> <li>Página principal</li> <li>Panel de control</li> <li>Calendario</li> </ul> | UNIVERSIDAD<br>INCOMILDE<br>INCOMIERIA                    |
|------------------------------------------------------------------------------------|-----------------------------------------------------------|
| 🖻 Mis cursos                                                                       |                                                           |
|                                                                                    | UNIVERSIDAD<br>NACIONAL DE<br>INGENIERÍA                  |
|                                                                                    | Presiona el enlace para dirigirte al examen<br>Mis cursos |
|                                                                                    | ACAD 01                                                   |

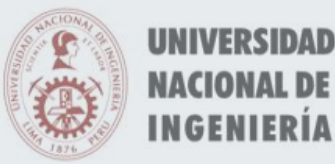

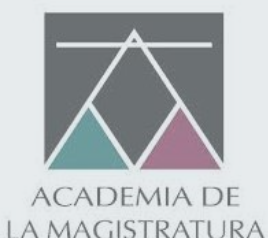

# INGRESO A LA VIDEOCONFERENCIA

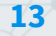

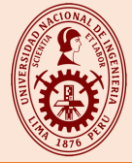

### PASO 4: En la siguiente pantalla, deberás presionar en el botón VIDEOCONFERENCIA

| Calificaciones     | Página principal / Mis cursos / |                                       |   |               |                    |
|--------------------|---------------------------------|---------------------------------------|---|---------------|--------------------|
| 그 General          | augina principal / wis calsos / |                                       |   |               |                    |
| 🏶 Página principal | General                         |                                       |   | Su progreso 🝞 | ௺ SMOWL            |
| Panel de control   | General                         |                                       |   |               | Enlace de registro |
| 🛗 Calendario       |                                 |                                       |   |               | FAQ                |
| 🗢 Mis cursos       |                                 | · · · · · · · · · · · · · · · · · · · |   |               |                    |
|                    |                                 |                                       |   |               |                    |
|                    |                                 | VIDEOCONFERENCIA                      |   |               |                    |
|                    |                                 |                                       |   |               |                    |
|                    |                                 | 🔟 GUÍA                                | - |               |                    |
|                    |                                 | Marcar como hecho                     |   |               |                    |
|                    |                                 |                                       |   |               |                    |

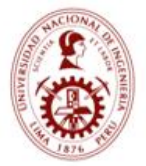

#### UNIVERSIDAD NACIONAL DE INGENIERÍA

Deberás seleccionar "**cerrar"(1),** finalmente presionar el botón permitir, para utilizar el micrófono y la cámara **(2).** 

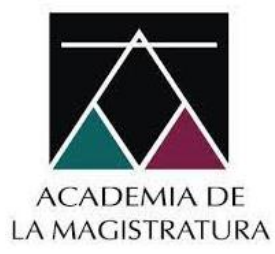

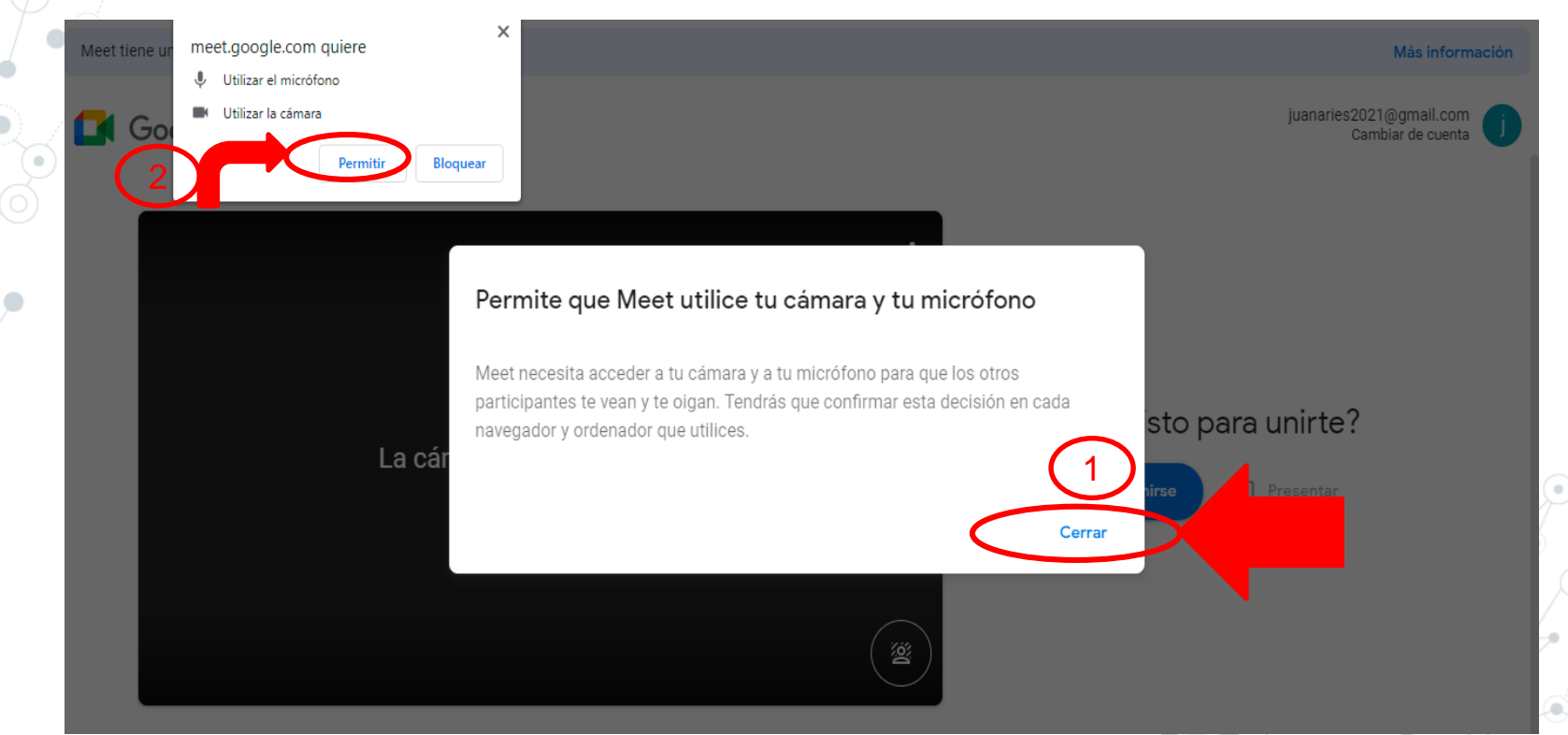

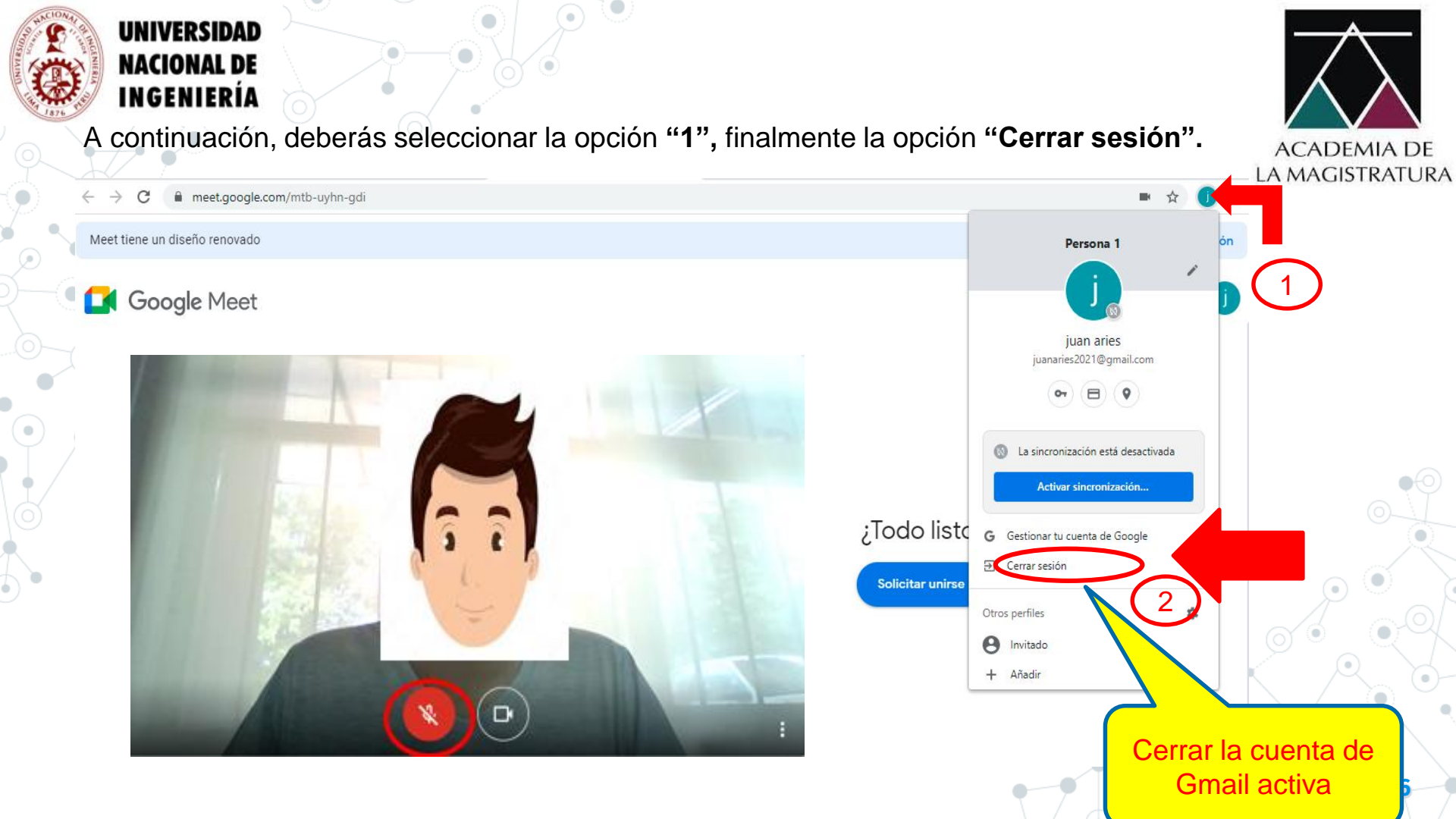

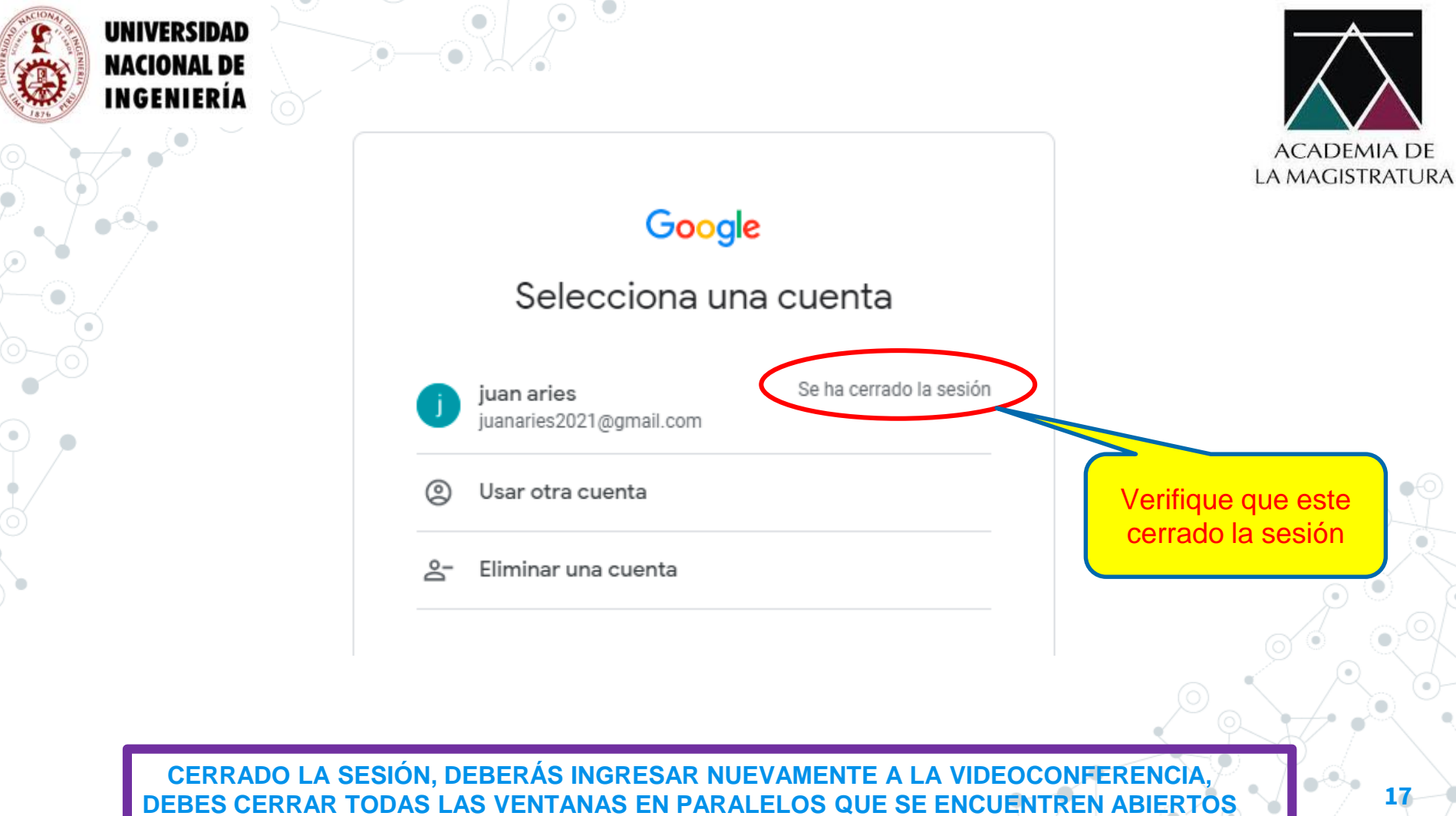

El técnico encargado, una vez el postulante ingrese a la videoconferencia, solicitará que active su micrófono en cualquier momento.

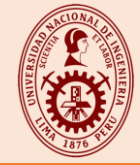

**PASO 7:** Se abrirá la siguiente ventana de Google Meet, entonces debes ingresar con la cámara activada y micrófono apagado. Completa el recuadro 1, con tus Apellidos, Nombres y Nro DNI. Deberás presionar en el botón "Solicitar unirse"

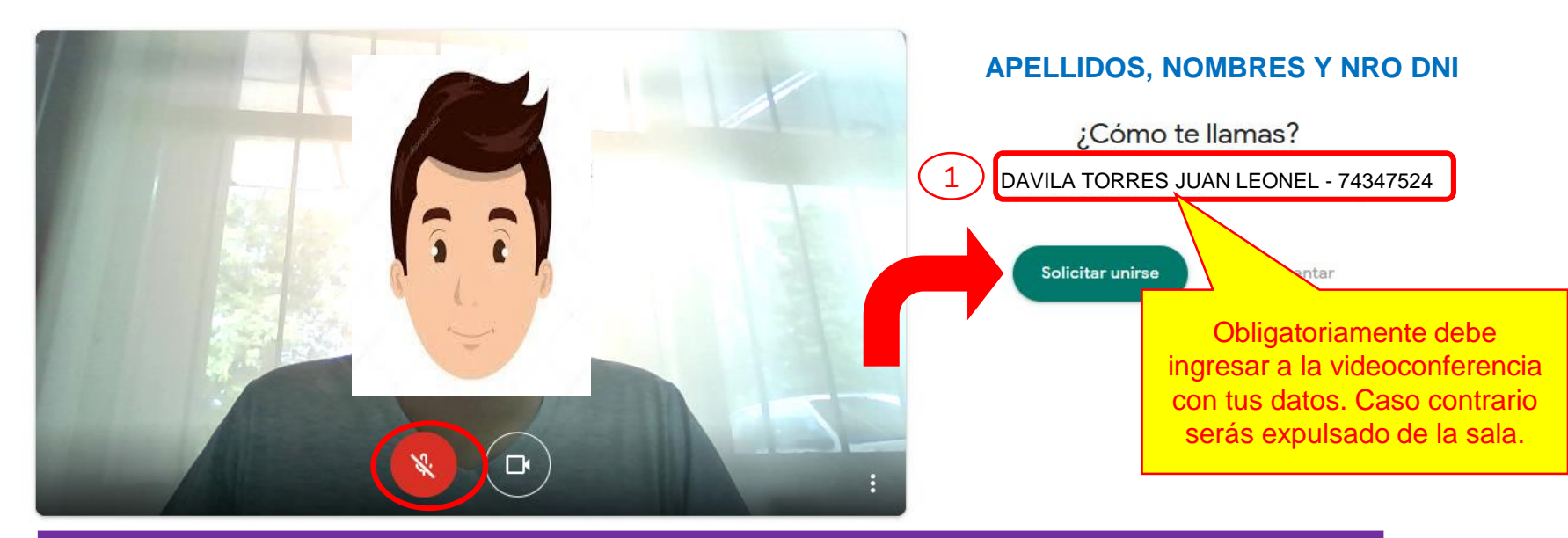

#### DEBERÁ ESPERAR A QUE EL TÉCNICO ENCARGADO PERMITA EL ACCESO A LA VIDEOCONFERENCIA

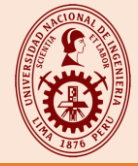

19

# **PASO 8:** En la siguiente pantalla, sin cerrar la sesión de **videoconferencia**, regresar a la pestaña e ingresar a la actividad "**Prueba**"

| Calificaciones   |                                 |                   |               |                    |
|------------------|---------------------------------|-------------------|---------------|--------------------|
| 🗅 General        | Página principal / Mis cursos / |                   |               |                    |
| Página principal |                                 |                   |               | ௺ SMOWL            |
| Panel de control | General                         |                   | Su progreso 🤪 | Enlace de registro |
| 🛗 Calendario     |                                 |                   |               | FAQ                |
| 🎓 Mis cursos     |                                 |                   |               |                    |
|                  |                                 |                   |               |                    |
|                  |                                 | Mark as done      |               |                    |
|                  |                                 |                   |               |                    |
|                  |                                 | Marcar como hecho |               |                    |
|                  |                                 |                   |               |                    |

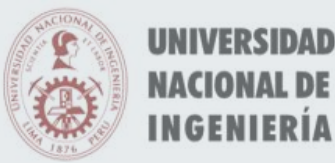

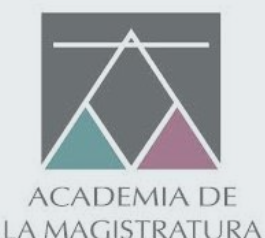

# REGISTRO BIOMÉTRICO

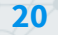

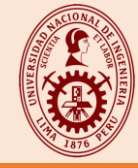

### **PASO 9:** Se abrirá el siguiente portal, donde visualizarás los pasos a seguir. Deberás marcar el check (1) en "Acepto los términos y condiciones", finalmente presionar el botón siguiente (2).

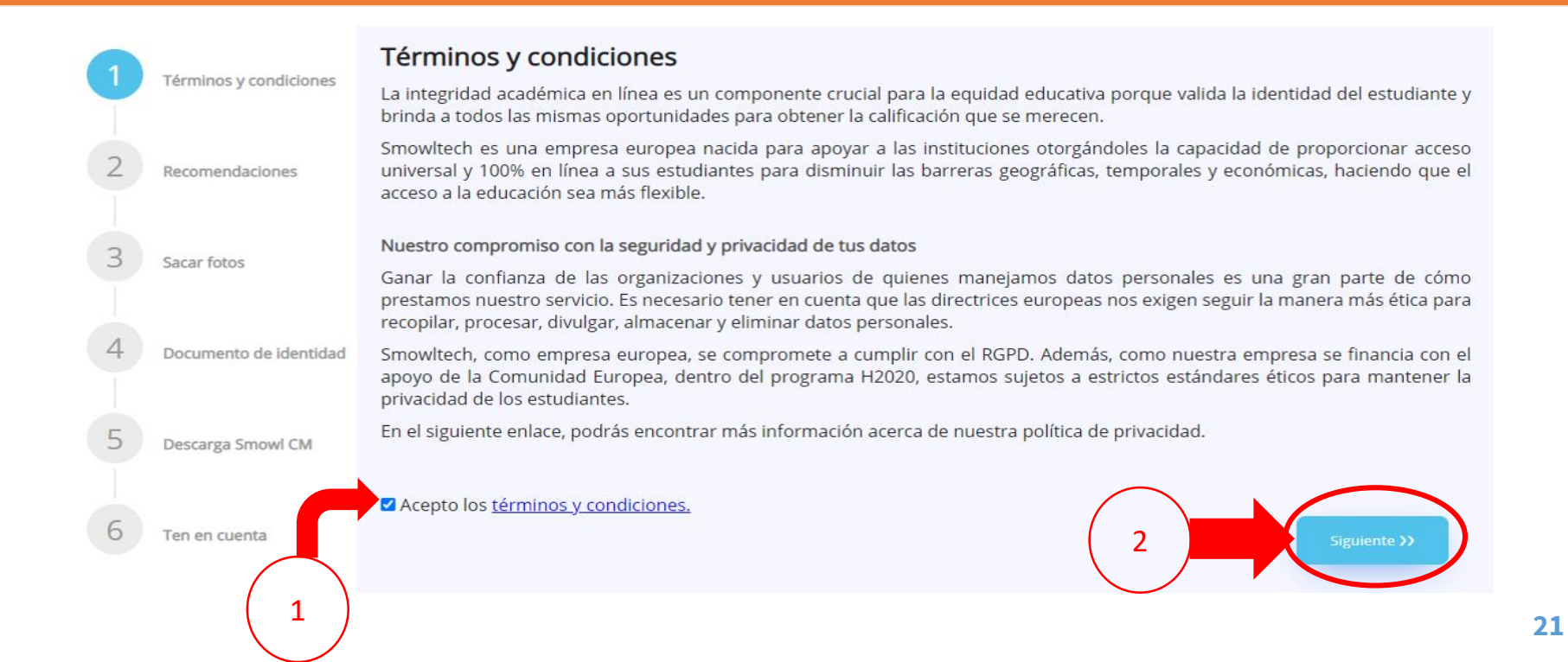

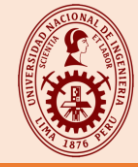

### PASO 10: Podrás visualizar las 4 recomendaciones, seleccionando el botón "siguiente" hasta visualizar la última recomendación.

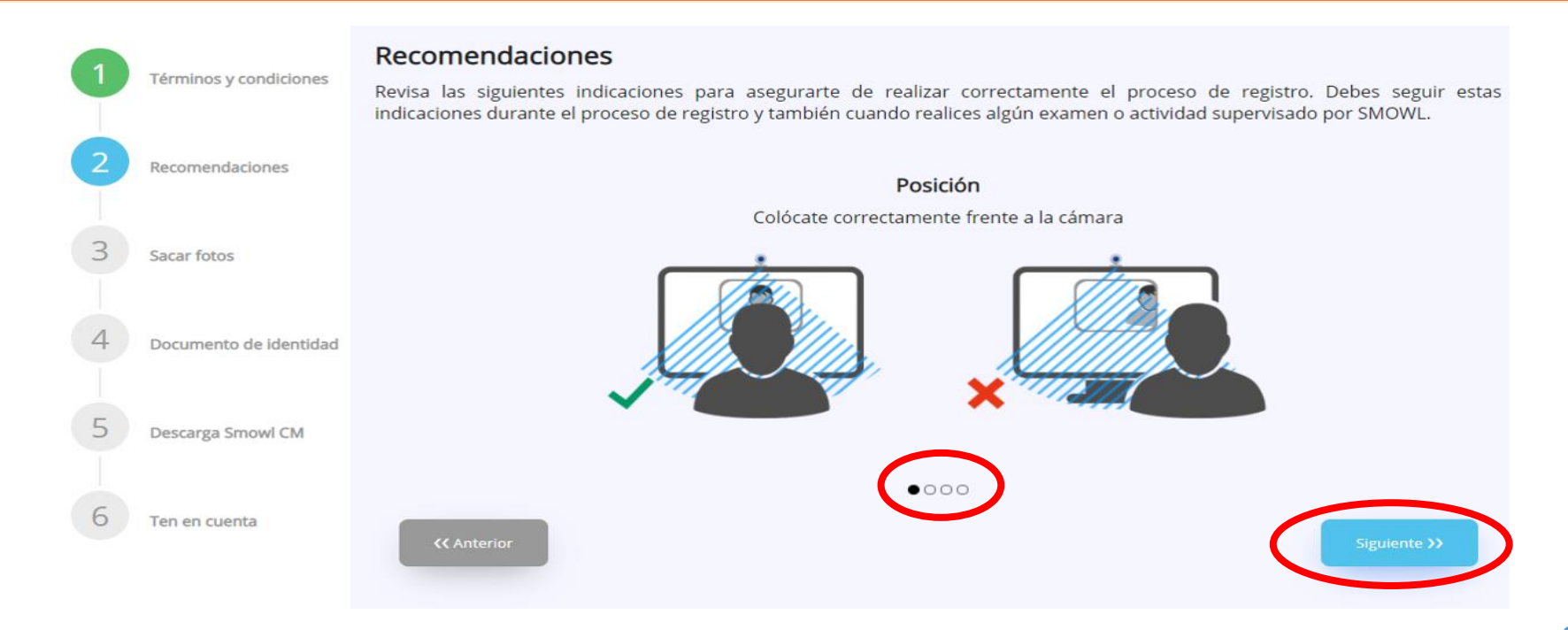

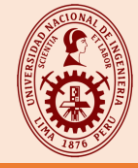

### **PASO 11:** Deberás marcar el check (1) en "Recordar esta decisión", finalmente presionar el botón permitir (2).

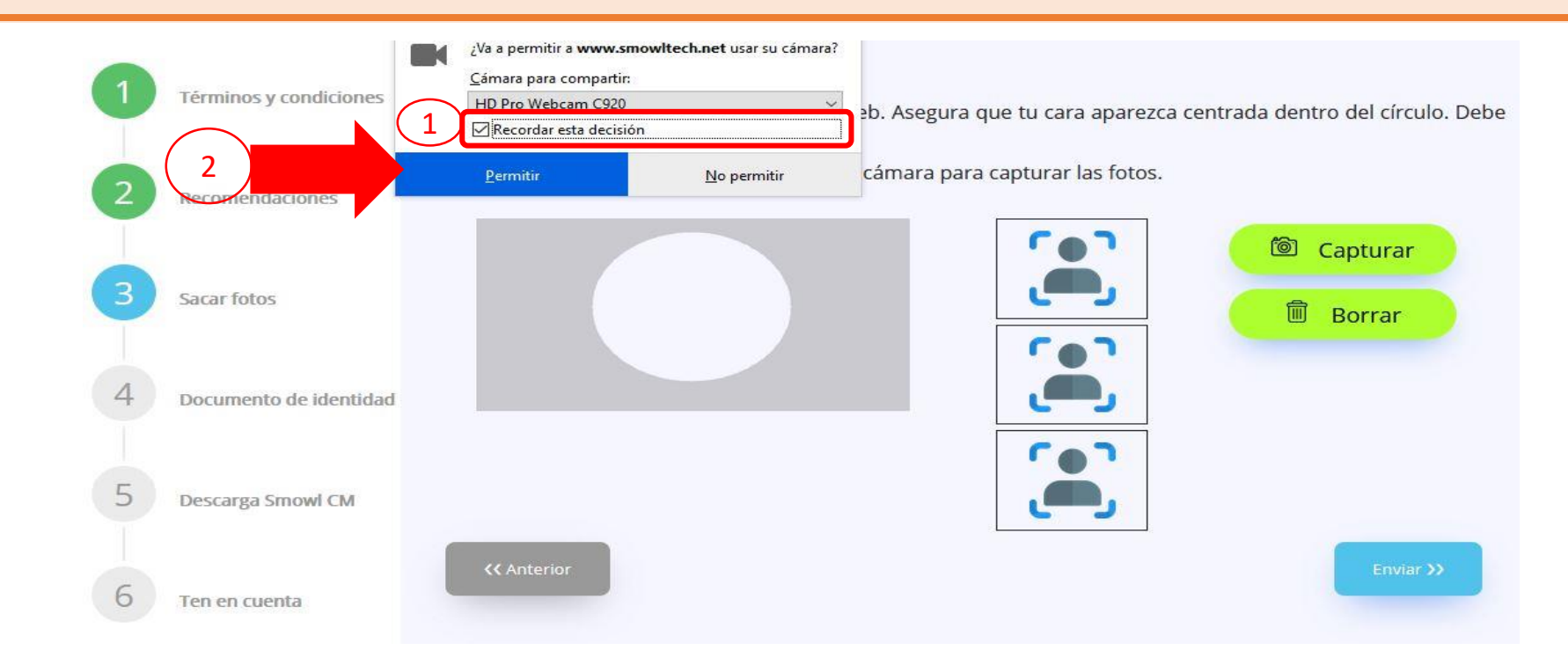

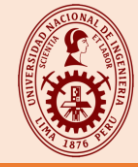

**PASO 12:** Debes asegurarte de cumplir con las recomendaciones y realizar la captura de 03 fotos de tu rostro, dentro del círculo y seleccionar "**capturar**" (1) para que se vean las 3 fotos. Luego deberás seleccionar el botón "**enviar**" (2)

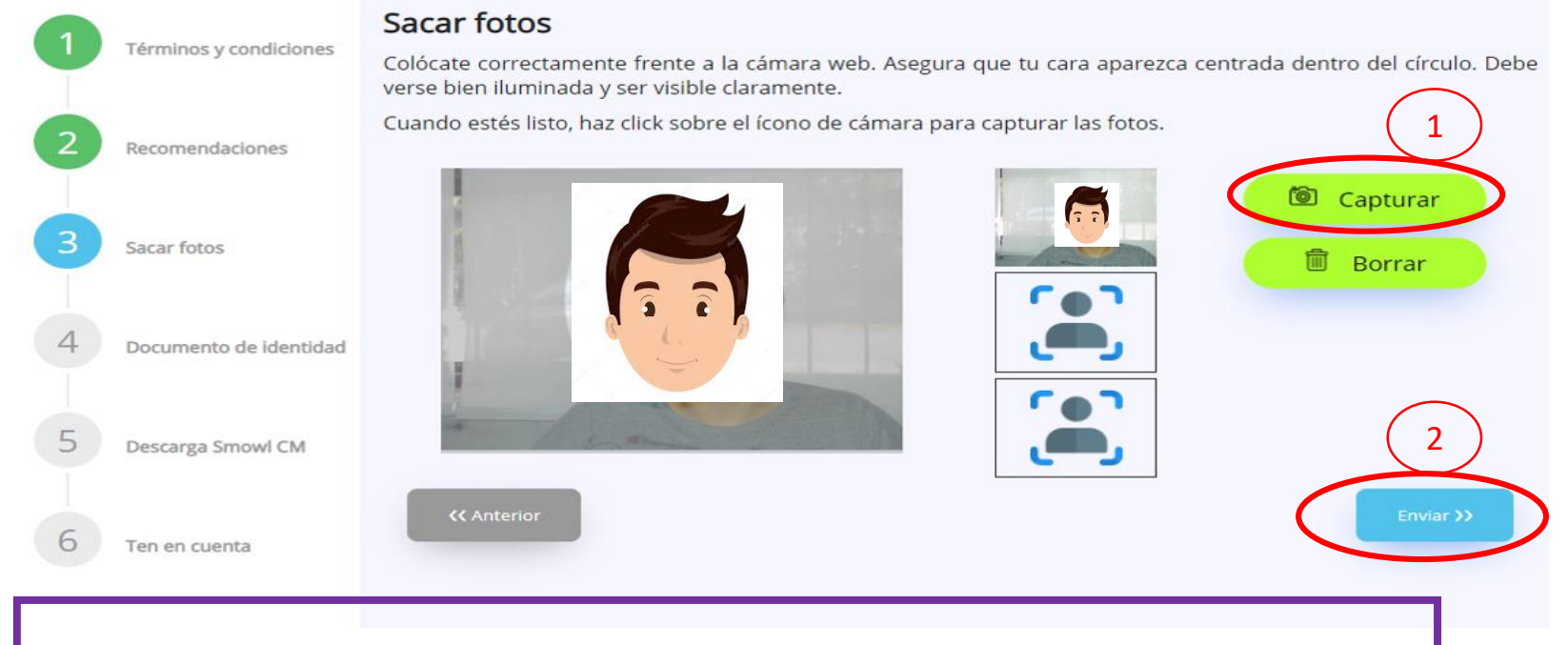

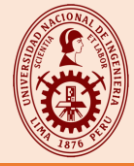

#### Se procederá con el análisis automático de las capturas realizadas. **PASO** 13:

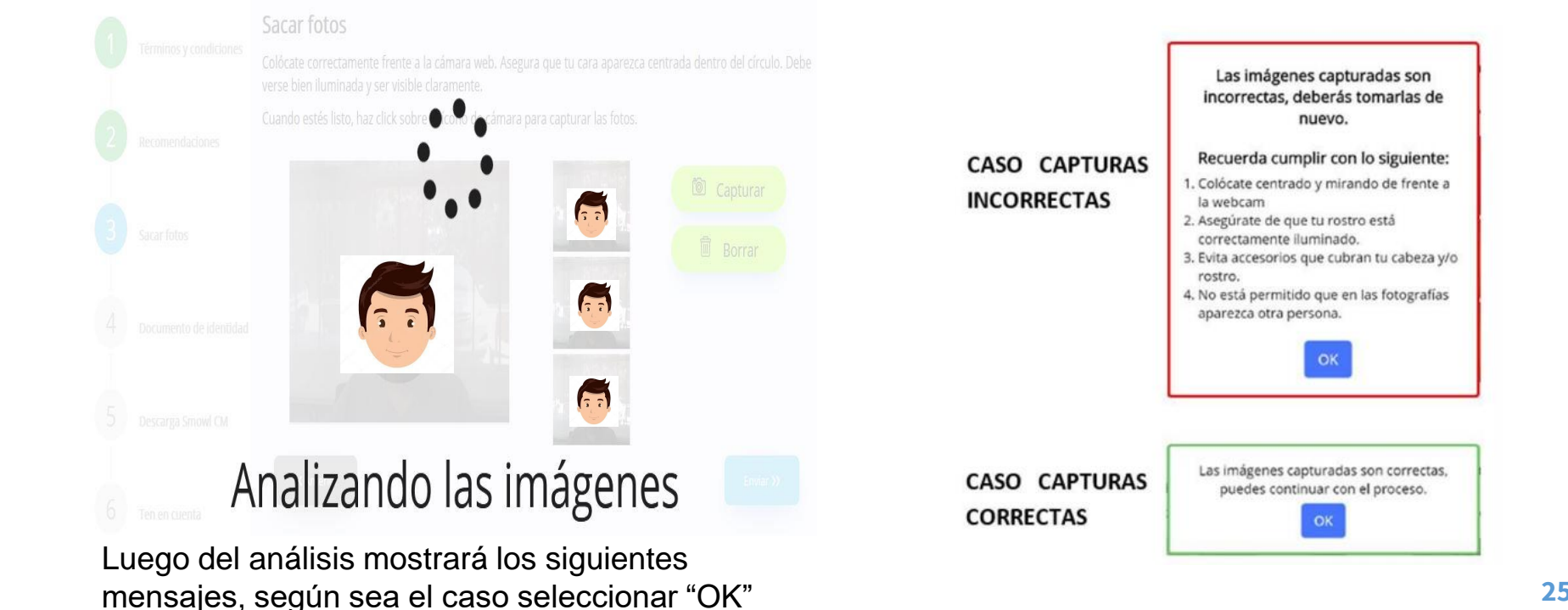

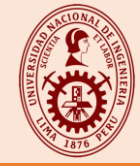

PASO 14: En la siguiente pantalla, deberás capturar la imagen de tu documento de identidad. dentro del recuadro y seleccionar "capturar" (1). Luego deberás seleccionar el botón "enviar" (2).

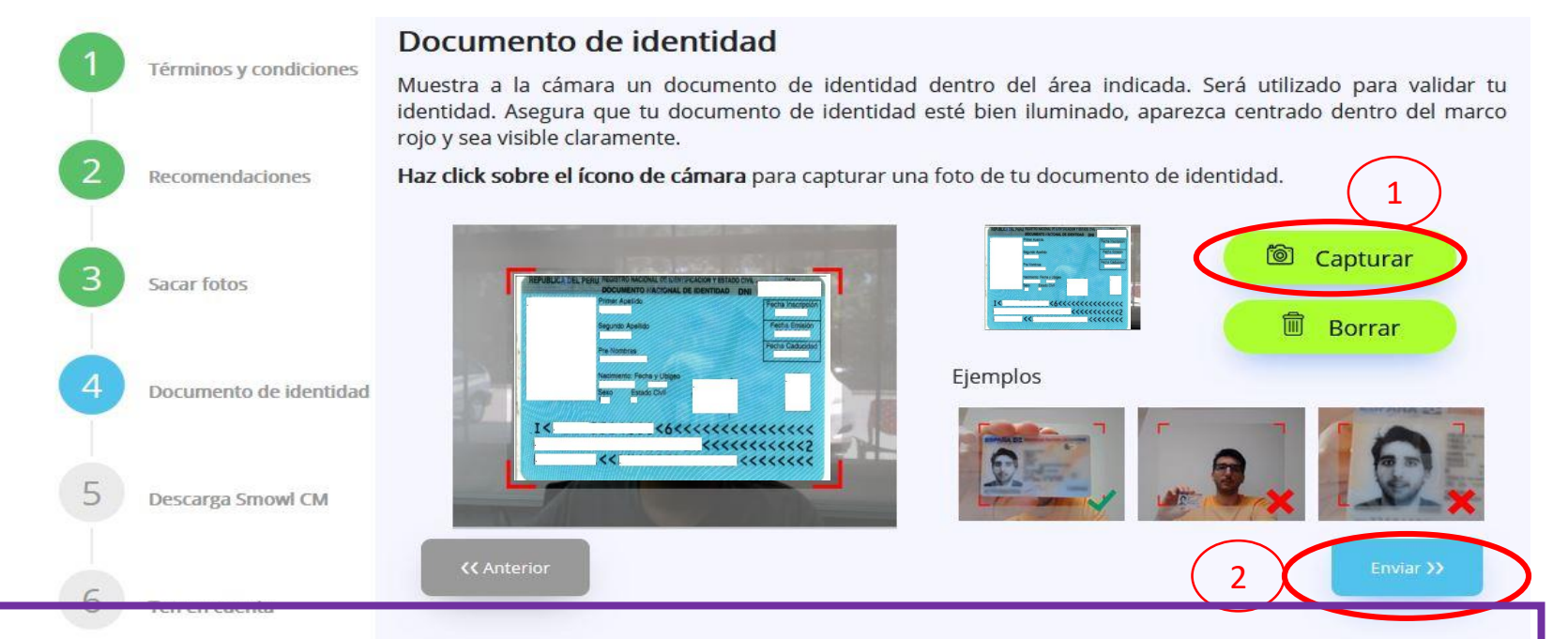

La foto capturada puede ser del (DNI, pasaporte o carnet de Extranjería).

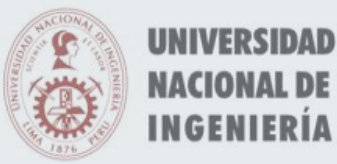

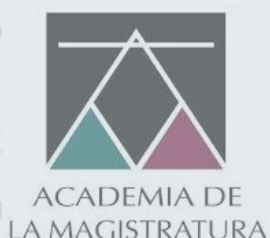

# DESCARGA DE SNOWL CM

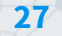

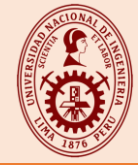

# PASO 15: En este paso se descargará la aplicación de Smowl CM. Debes asegurarte de "Aceptar los términos y condiciones" (1). Luego deberás seleccionar el botón "descargar" (2).

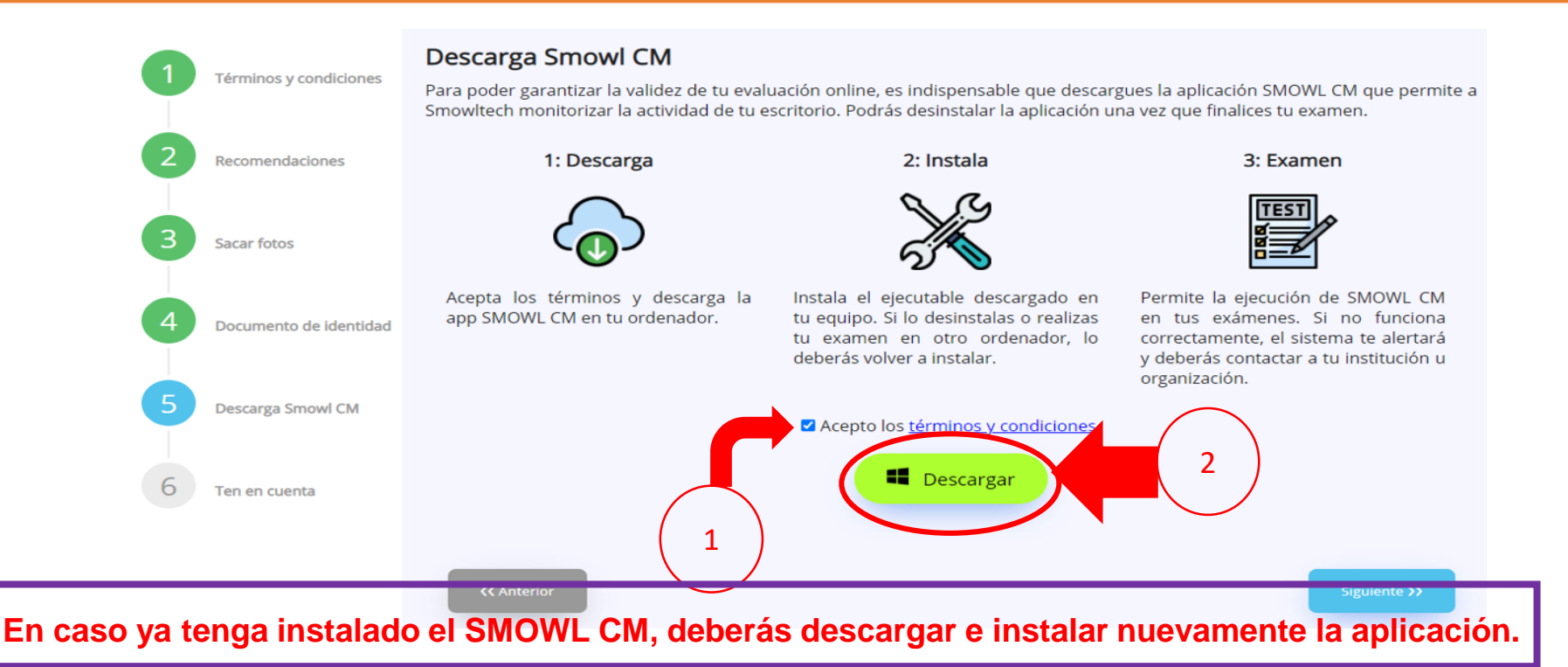

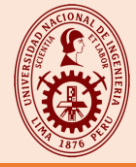

### PASO 16: Se procederá con la descarga. Culminado la descarga deberás presionar en la "opción 4".

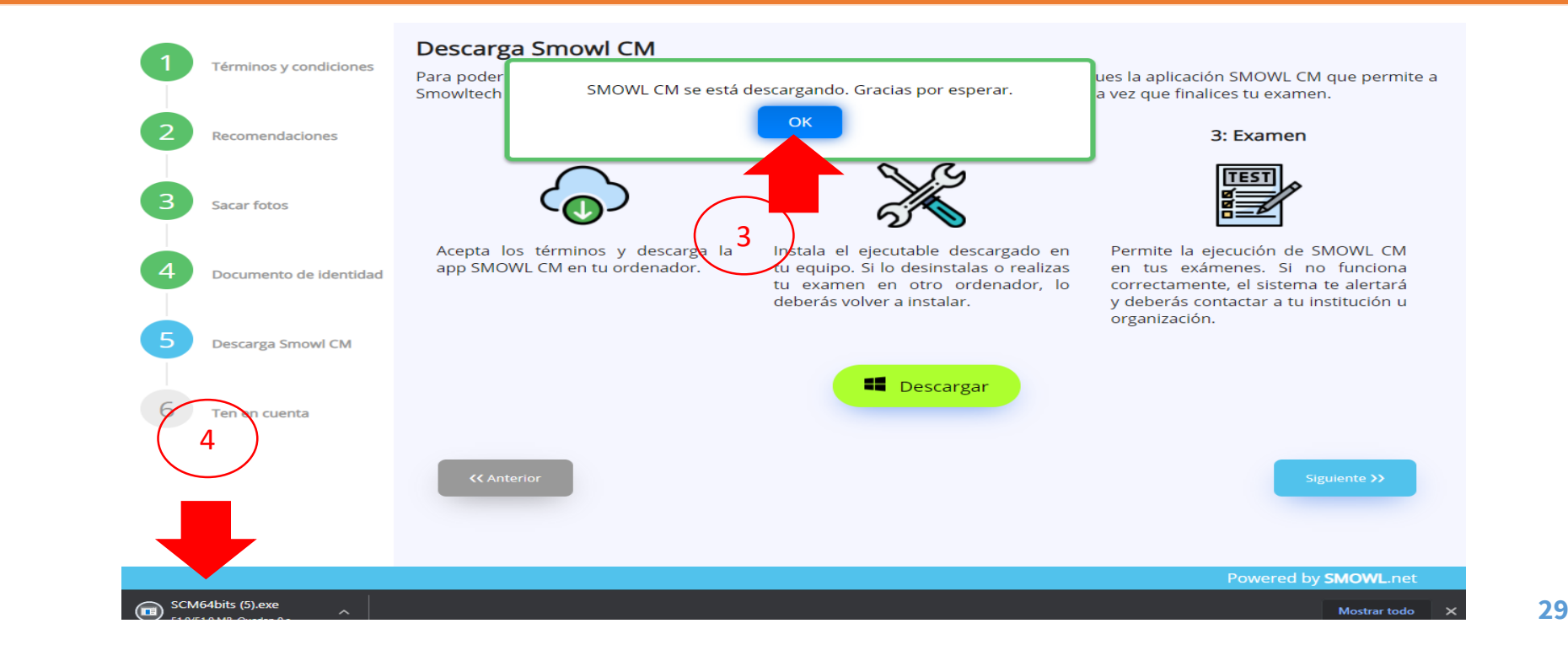

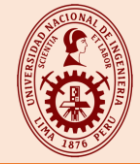

### **PASO 17:** Se abrirá el siguiente portal, donde deberás seleccionar el botón "ejecutar"(5).

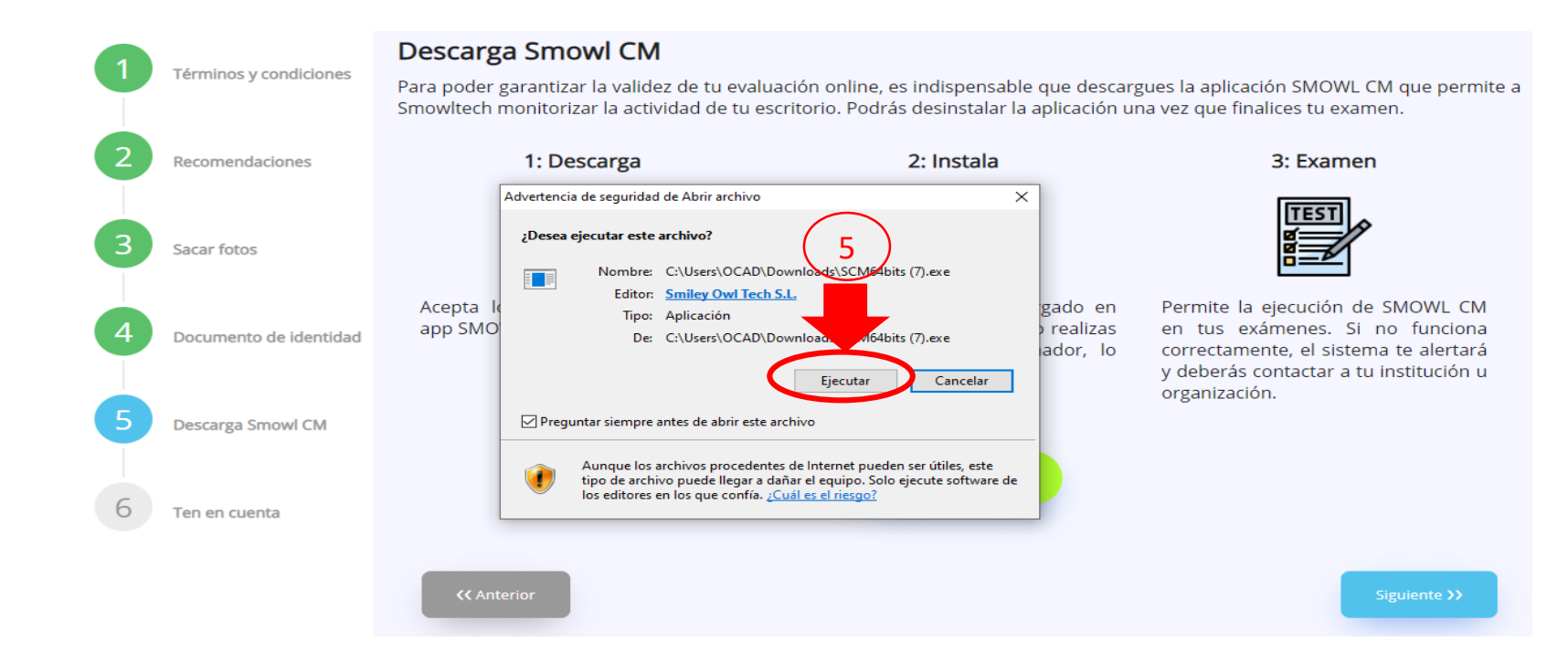

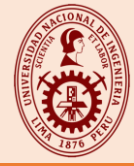

### PASO 18: Se procederá con la instalación de la aplicación Smowl CM.

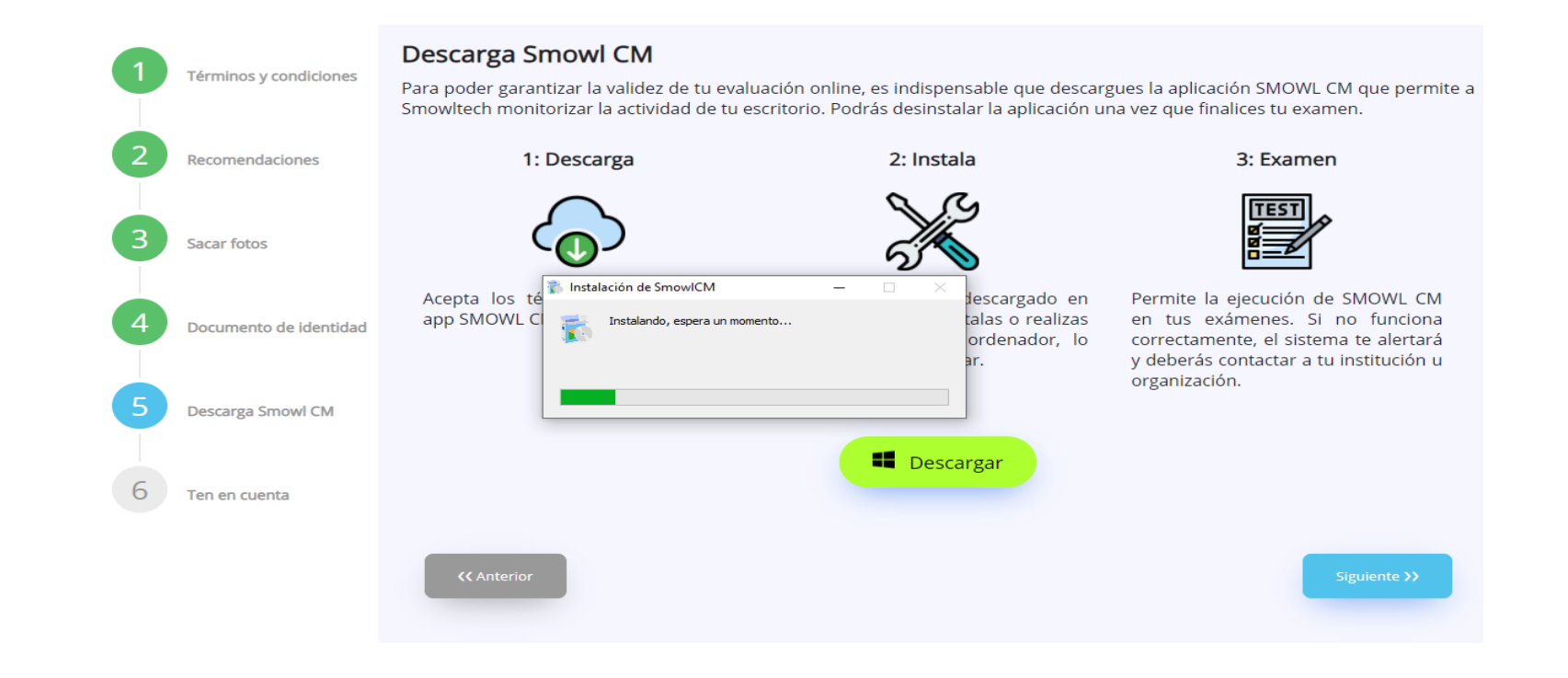

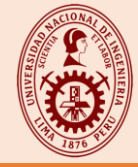

### PASO 19: Culminado la instalación, se abrirá el siguiente portal donde deberás seleccionar el botón "X".

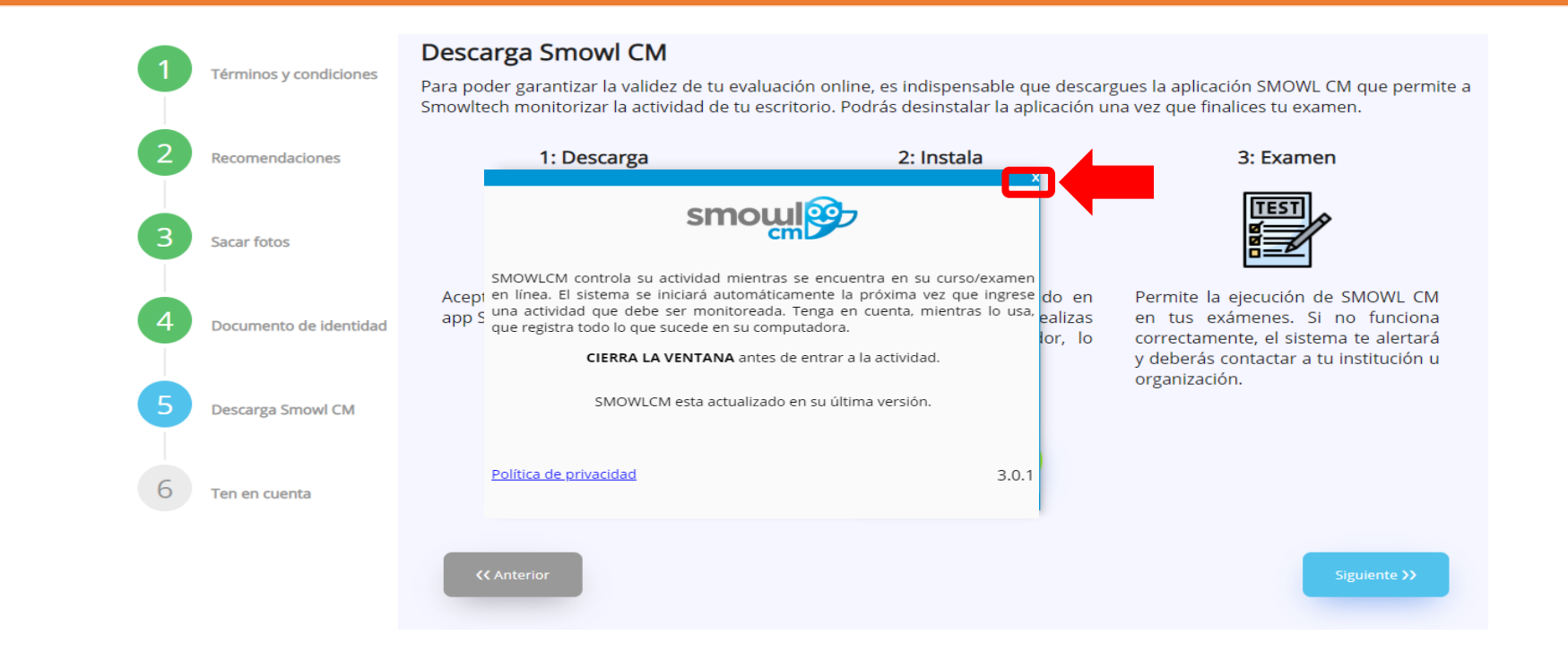

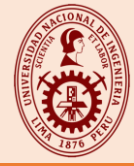

### PASO 20: A continuación, deberás presionar en el botón "Terminar".

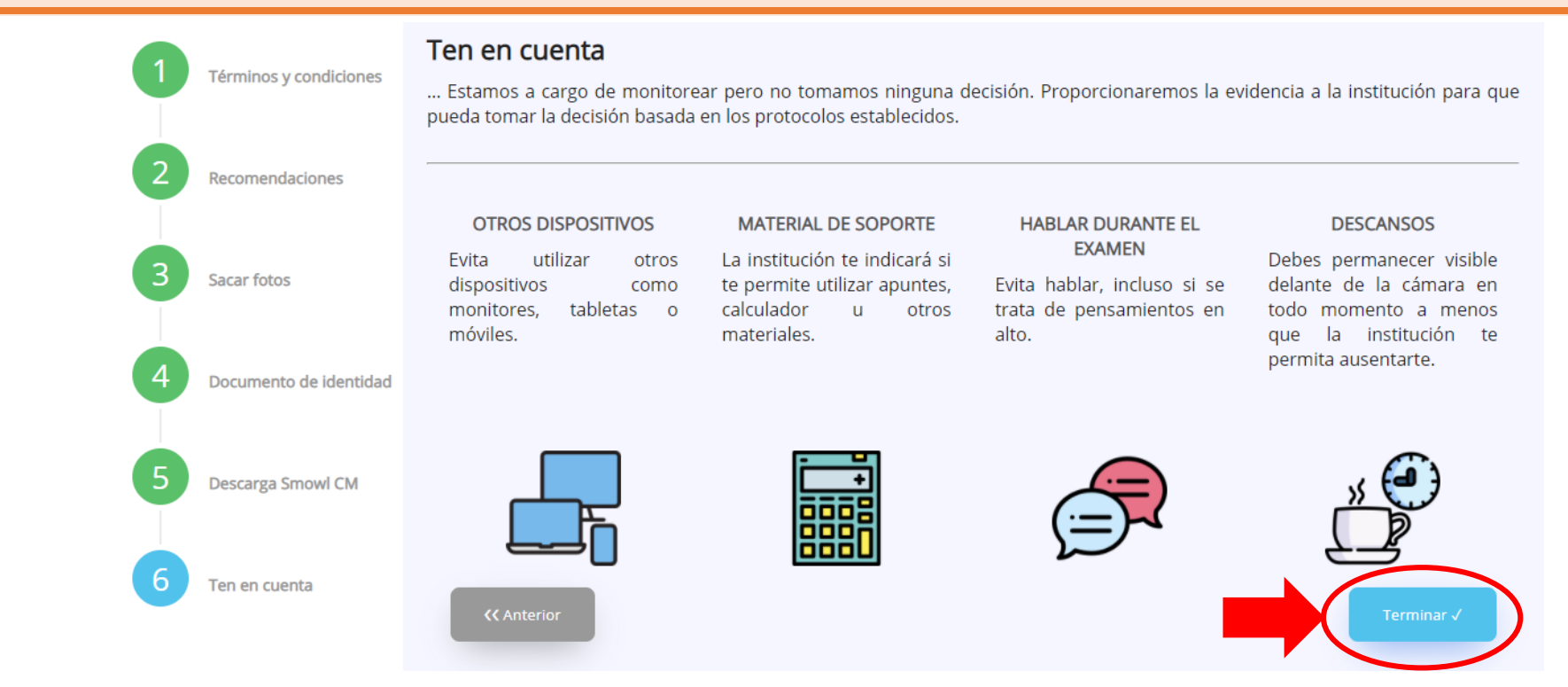

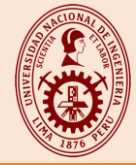

### PASO 21: Deberás confirmar el registro en el botón "aceptar".

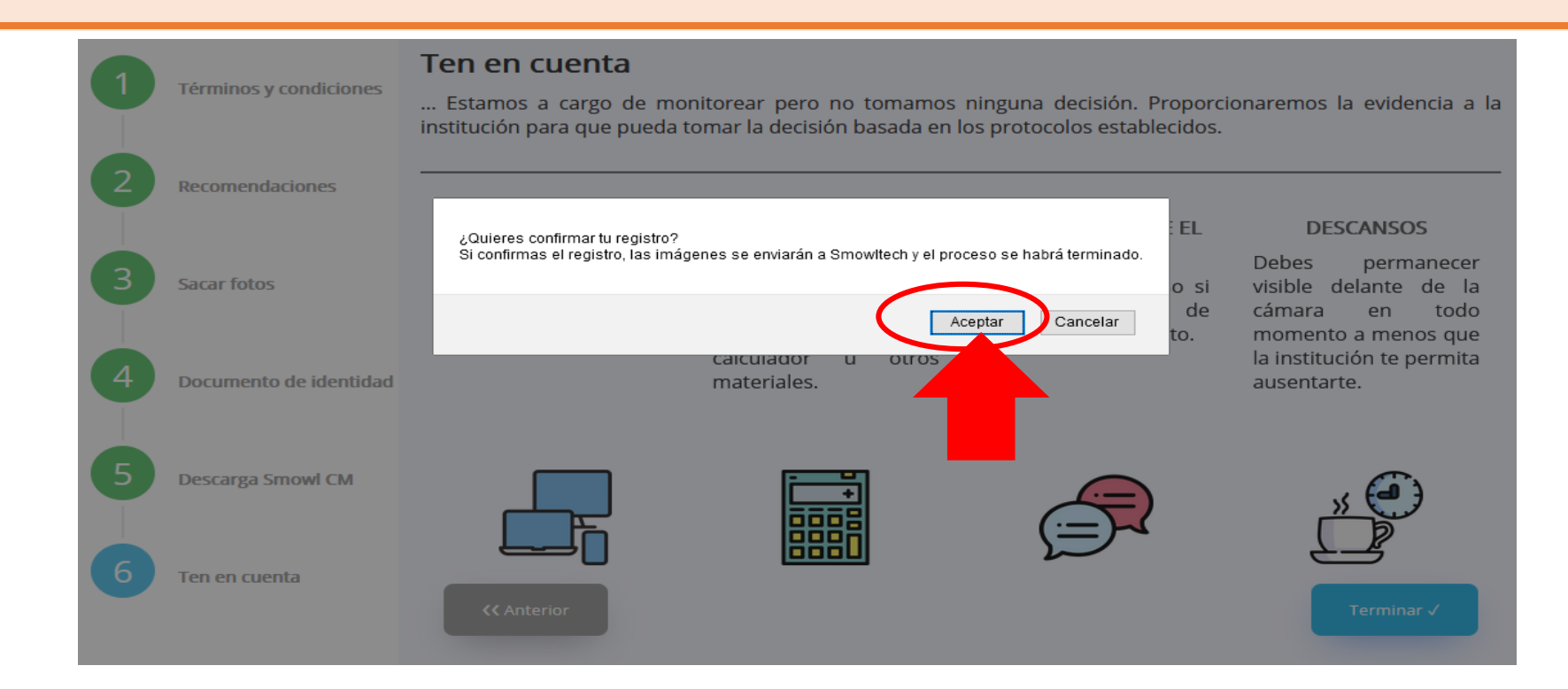

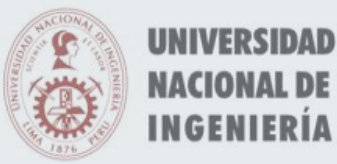

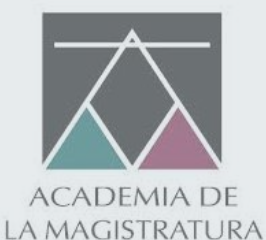

# PERMITIR ACCESO

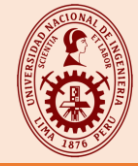

**PASO 22:** Deberás estar centrado dentro del marco de visión rojo de tu Webcam y seleccionar en el botón check (1)

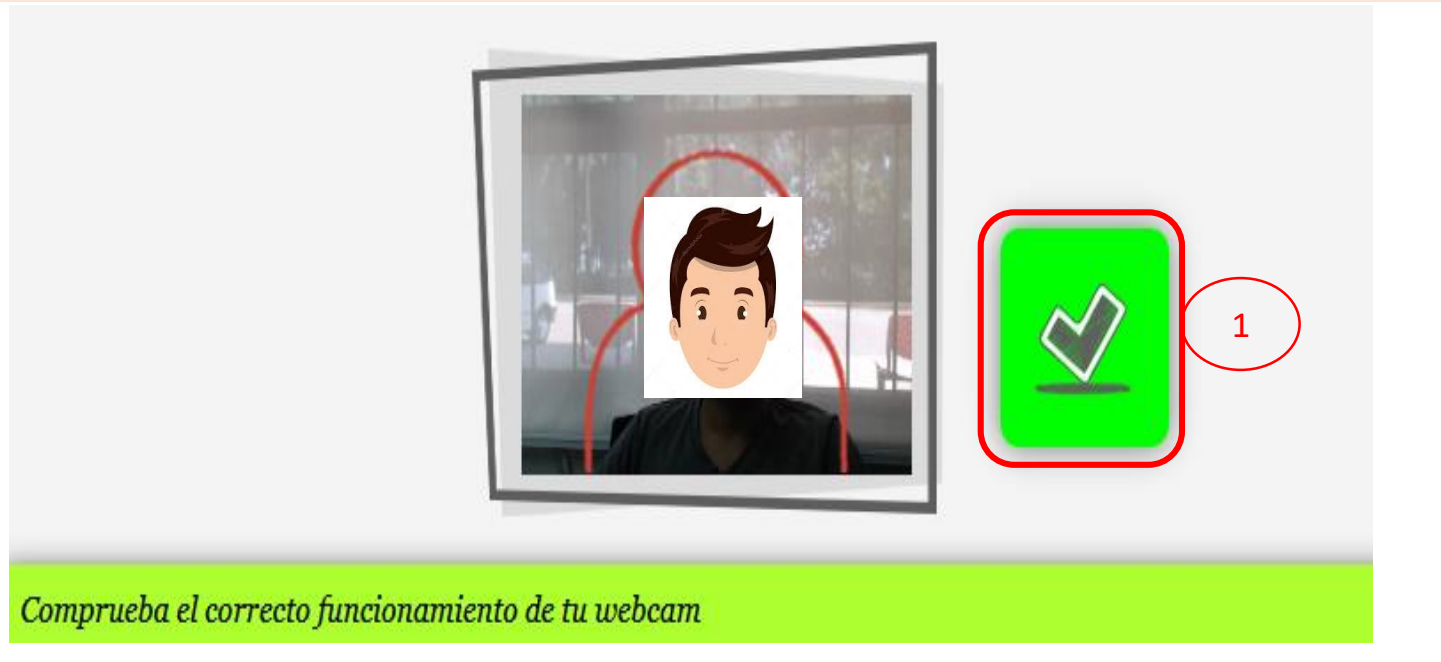

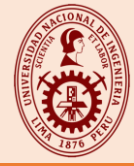

PASO 23: Deberás marcar el check (1) en "Finalizar Recorrido", luego (2) seleccionar "Permitir" en el mensaje para utilizar la cámara.

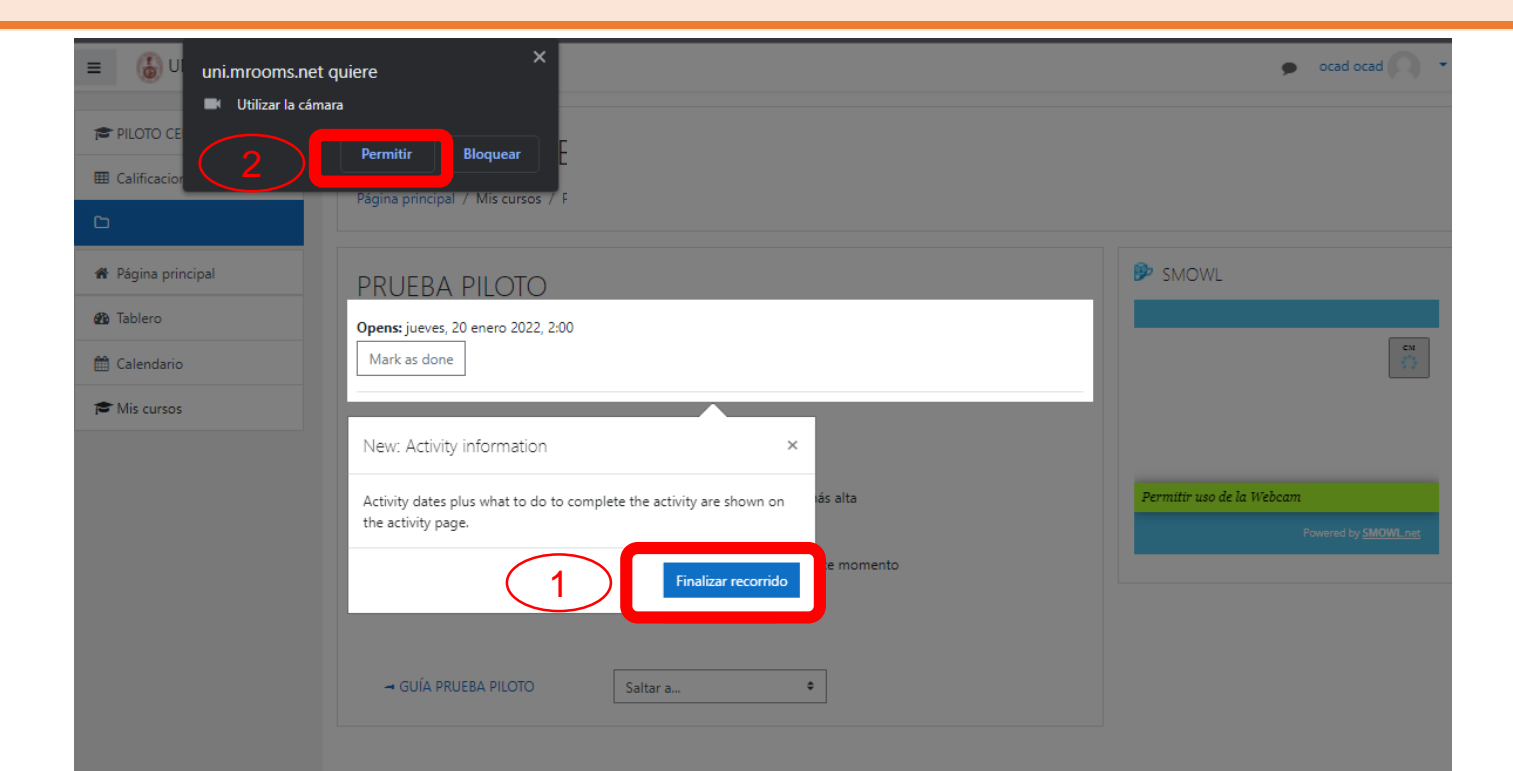

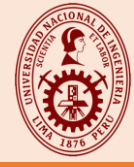

## PASO 23: Deberás permitir el acceso del micrófono, en el botón "Permitir"

| ■ 🐻 <sup>Ul</sup> uni.mrooms.net quiere | × м?                                                                            | 🗩 ocad ocad 📿 🝷             |
|-----------------------------------------|---------------------------------------------------------------------------------|-----------------------------|
| Utilizar el micrófono                   | owltech.net quiere abrir esta aplicación.                                       |                             |
| E Calificacion                          | empre que swl.smowltech.net abra este tipo de enlaces en la aplicación asociada |                             |
| D Pér a prin                            | Abrir SmowlCM Cancelar                                                          |                             |
| Página principal                        |                                                                                 | SMOWL                       |
| Tablero Opens: jueves, 20 enero 202     | 22, 2:00                                                                        |                             |
| Calendario Mark as done                 |                                                                                 |                             |
| Mis cursos                              | Intentos permitidos: 5                                                          | (5 2)                       |
|                                         | Límite de tiempo: 1 hora                                                        |                             |
|                                         | Método de calificación: Calificación más alta                                   | Sistema activado            |
|                                         | Esta prueba no se encuentra disponible en este momento                          | Powered by <u>SMOWL net</u> |
|                                         | Volver al curso                                                                 |                             |
| → GUÍA PRUEBA PILOTO                    | D Saltar a ¢                                                                    |                             |

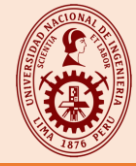

39

### PASO 25: Deberás marcar el check (1) en "Recordar esta decisión", luego (2) seleccionar "Permitir" en el mensaje de Utilizar micrófono.

| E Calificaciones 2 F                                                                                   | ¿Va a permitir a uni.mrooms.net usar su micrófono?         Micrófono para compartir:         Micrófono (6- HD Pro Webcam C920) ∨         Image: Recordar esta decisión         Pig:       Permitir | 44440001 44440001                            |
|----------------------------------------------------------------------------------------------------|----------------------------------------------------------------------------------------------------|----------------------------------------------|
| <ul> <li>Página principal</li> <li>Panel de control</li> <li>Calendario</li> <li>Mis cursos</li> </ul> | Intentos permitidos: 3<br>Límite de tiempo: 20 minutos<br>Método de calificación: Calificación más alta                                                                                            | SMOWL                                        |
|                                                                                                    | Intentar contestar prueba ahora<br>Saltar a 🗢                                                                                                    | Sistema activado Powered by <u>SMOWL net</u> |

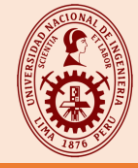

### PASO 24: Deberás marcar el check (1) en "Permitir Siempre", luego (2) seleccionar "Abrir SmowICM" en el mensaje de Abrir SmowICM.

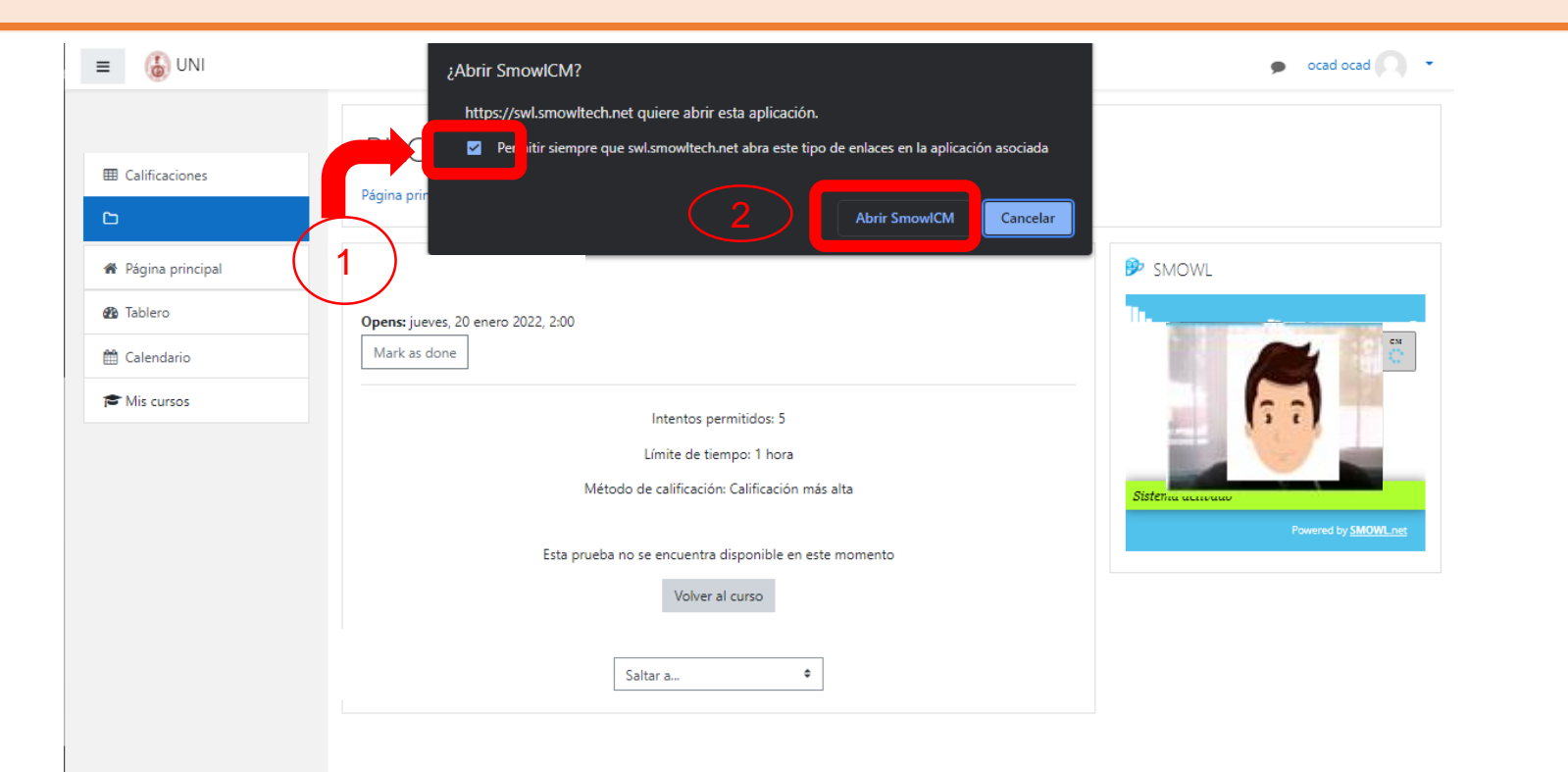

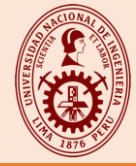

## PASO 26: En este paso, deberás confirmar la comprobación de Smowl CM en el botón "aceptar".

| Calificaciones                        | Página principal / Mis cursos                                                                                                    |
|---------------------------------------|----------------------------------------------------------------------------------------------------|
| Página principal     Panel de control | La página en https://www.smowltech.net dice:<br>SMOWL CM comprobado correctamente. Recuerda volver a permitirlo cuando entres al examen. Si estás usando Firefox, puede que lo tengas<br>permitido automáticamente. |
| 🛗 Calendario                          |                                                                                                    |
|                                       | Intentar contestar prueba ahora                                                                                                    |
|                                       | Saltar a                                                                                                    |

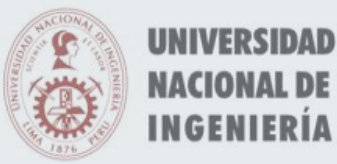

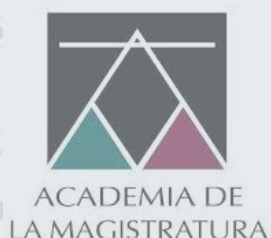

# RESOLVER LAS PREGUNTAS

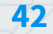

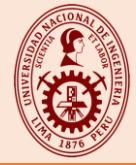

**PASO 27:** Antes de resolver las preguntas, deberás asegurarte de tener habilitado las 2 opciones correctamente.

| Calificaciones                                                                                         | Página principal / Mis cursos /                                                                                                    | OPCIÓN 1                                                                                              |
|----------------------------------------------------------------------------------------------------|----------------------------------------------------------------------------------------------------|----------------------------------------------------------------------------------------------------|
| <ul> <li>Página principal</li> <li>Panel de control</li> <li>Calendario</li> <li>Mis cursos</li> </ul> | Este cuestionario tiene como objetivo poner a prueba el registro biométrico y prueba de instalación del aplicativo de monitoreo<br>Intentos permitidos: 3<br>Método de calificación: Calificación más alta | SMOWL                                                                                                 |
|                                                                                                    | Saltar a ÷ OPCIÓN 2                                                                                                    | SMOWLCM comprobado!     X       Recuerda volver a permitir la herramienta en el examen.     Confirmar |

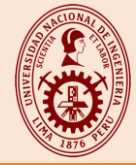

## **PASO 28:** A continuación, deberás seleccionar "Intentar contestar prueba ahora", para iniciar la prueba piloto.

| Calificaciones   | Página principal / Mis cursos                                                                           |                         |
|------------------|----------------------------------------------------------------------------------------------------|-------------------------|
| D                |                                                                                                    |                         |
| Página principal |                                                                                                    | ₿ SMOWL                 |
| Panel de control | Este cuestionario tiene como obietivo poner a prueba el registro biométrico y prueba de instalación del |                         |
| Calendario       | aplicativo de monitoreo                                                                                 |                         |
| Mis cursos       | Intentos permitidos: 3                                                                                  |                         |
|                  |                                                                                                    |                         |
|                  | Método de calificación: Calificación más alta                                                           | Sistema activado        |
|                  |                                                                                                    | Powered by <u>SMOWL</u> |
|                  | intental contestal prueba anora                                                                         |                         |
|                  |                                                                                                    | SMOWLCM comprobado!     |

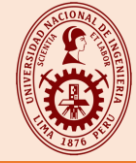

### PASO 28: Deberás presionar en el botón "Iniciar Intento".

| La prueba ce a  | hrié a las viernes 4 diciembre 2020, 8:00                                                                                                    |
|-----------------|----------------------------------------------------------------------------------------------------|
| Iniciar intento | >                                                                                                    |
| Límite de tie   | mpo<br>El intento tendrá un límite de tiempo de 15 minutos. El<br>temporizador empezará a correr desde el momento en qu<br>inicie el intento y no podrá pausarlo. Deberá finalizar el<br>intento antes de que se acabe el tiempo. ¿Confirma que<br>desea empezar ahora? |
|                 | Iniciar intento Cancelar                                                                                                    |

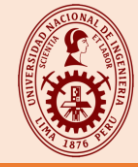

# **PASO 29:** A medida que respondas las preguntas, seleccionar **"Página siguiente"**, para continuar con la prueba. El postulante podrá verificar todas las preguntas marcadas antes de culminar la evaluación técnica.

| Calificaciones                                                                                         | Página principal /                                                                       | Mis cursos /                                                                                                    |                                                                                                    |
|----------------------------------------------------------------------------------------------------|------------------------------------------------------------------------------------------|----------------------------------------------------------------------------------------------------|----------------------------------------------------------------------------------------------------|
| C                                                                                                    |                                                                                          |                                                                                                    |                                                                                                    |
| <ul> <li>Página principal</li> <li>Panel de control</li> <li>Calendario</li> <li>Mis cursos</li> </ul> | Pregunta <b>1</b><br>Sin responder<br>aún<br>Puntúa como<br>1.00<br>♥ Marcar<br>pregunta | <ul> <li>Acerca del "Tratado de Río de Janeiro" indique la respuesta correcta.</li> <li>Seleccione una: <ul> <li>a. Acuerdo entre el Perú y Ecuador, para definir sus límites fronterizos, luego del conflicto de 1925.</li> <li>b. Solución al diferendo territorial entre el Perú y Brasil, luego del conflicto de 1941.</li> <li>c. Firmado en 1942, luego de la guerra con Ecuador en 1941.</li> </ul> </li> <li>e. Acuerdo entre los países amazónicos sobre el régimen de navegación en el río Amazonas.</li> <li>e. Acuerdo entre Brasil, Perú y Ecuador para poner fin a sus conflictos</li> </ul> | Navegación de la prueba<br>1 2 3 4 5 6 7 8<br>10 11 12 13 14 15 16 17<br>19 20 21 22 23 24 25<br>SMOWL                    |
|                                                                                                    |                                                                                          | territoriales de 1942.<br>Borrar mi elección<br>Saltar a 🗢                                                                                                    | Grabando<br>Grabando<br>Powered by <u>SMDWL</u><br>Sistema activado<br>Crecurda que estas siendo monitorizado<br>Terminar |

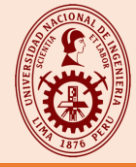

# PASO 30: Cuando termines de responder la última pregunta , deberás seleccionar el botón "Finalizar intento".

| Calificaciones                                                                                                 | Página principal / Mis cursos /                                                                                                    |
|----------------------------------------------------------------------------------------------------|----------------------------------------------------------------------------------------------------|
| <ul> <li>♣ Página principal</li> <li>֎ Panel de control</li> <li>m Calendario</li> <li>r Mis cursos</li> </ul> | Pregunta 3       Cuál es el organismo constitucional encargado de supervisar la ejecución del Presupuesto de la República?         Sin responder aún       Puntúa como         1.0       Seleccione una:         • a. Poder Judicial.       • a. Poder Judicial.         • b. Contraloría General de la República.       • c. Superintendencia de Banca y Seguros.         • d. Banco Central de Reserva.       • e. Junta Nacional de Justicia.         Borrar mi elección       Borrar mi elección |
|                                                                                                    | Saltar a       +         Saltar a       +         Grabando       Powered by SMOWL net         Sisterna activado       -         Cisterna activado       -         Cisterna activado       -         Cisterna activado       -         Cisterna activado       -         Cisterna activado       -         Cisterna activado       -         Cisterna activado       -                                                                                                    |

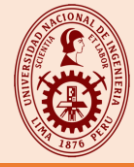

### PASO 31: Deberás (1) seleccionar "Enviar todo y finalizar", luego (2) confirmar tu respuesta.

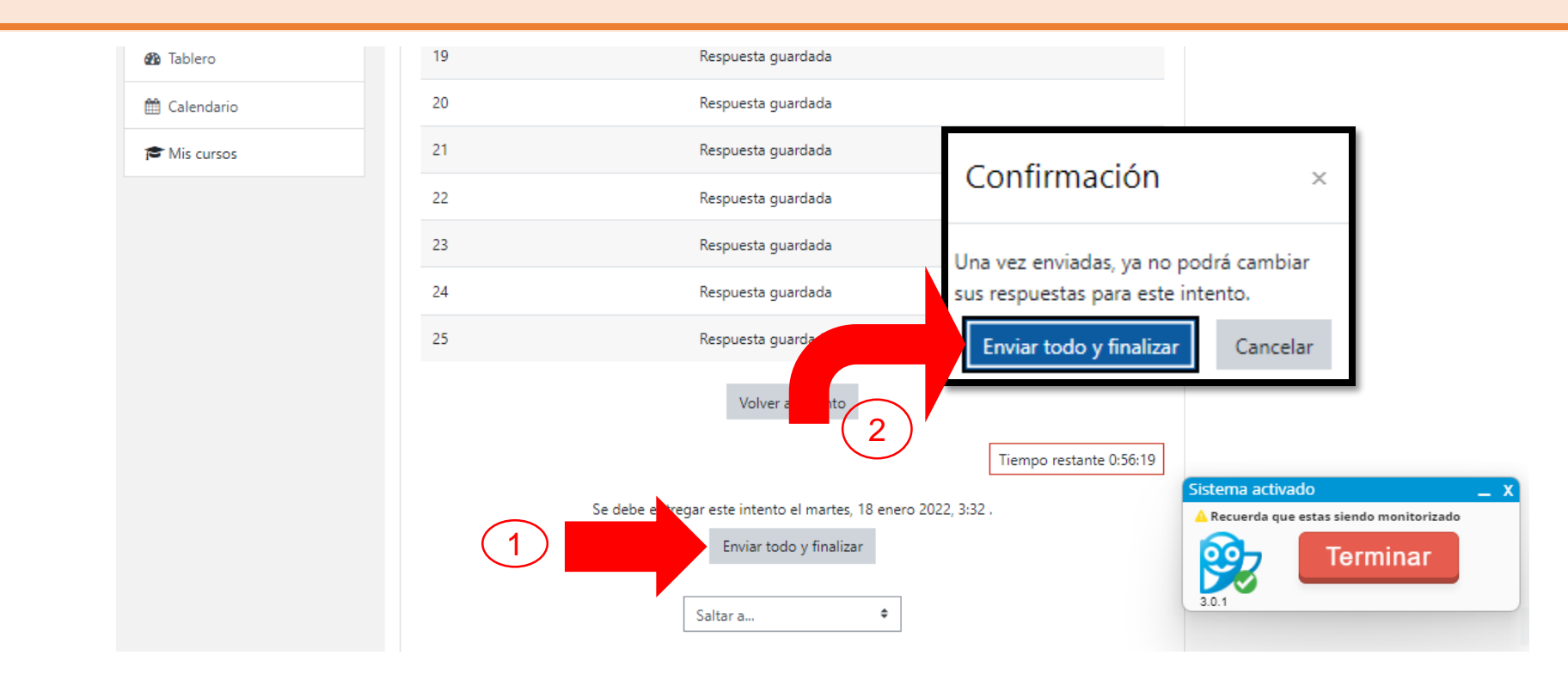

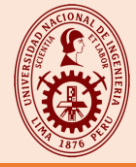

**49** 

## PASO 32: Deberás (1) seleccionar "Terminar", luego (2) deberás seleccionar el botón "Confirmar".

| <ul> <li>Página principal</li> <li>Tablero</li> <li>Calendario</li> </ul> | <b>Opened:</b> martes, 18 enero 2022, 2:00<br>Mark as done             | <b>Opened:</b> martes, 18 enero 2022, 2:00<br>Mark as done                                      |                                                                                       |  |
|---------------------------------------------------------------------------|------------------------------------------------------------------------|-------------------------------------------------------------------------------------------------|---------------------------------------------------------------------------------------|--|
| r Mis cursos                                                              | Intentos p<br>Límite de tie<br>Método de calificació                   | ermitidos: 5<br>empo: 1 hora<br>n: Calificación más alta                                        | Sistema activado                                                                      |  |
|                                                                           | Resumen de sus intentos anteriores                                     |                                                                                                 |                                                                                       |  |
|                                                                           | Intento Estado                                                         | Revisar                                                                                         |                                                                                       |  |
|                                                                           | 1 Finalizado<br>Enviado: martes, 18 ene<br>Sistem<br>Sz<br>Sz<br>3.0.1 | na activado _ X<br>gue estas siendo monitorizado<br>Terminar la actividad<br>Confirmar Cancelar | Sistema activado _ X<br>A Recuerda que cas siendo monitorne do<br>Terminar 1<br>3.0.1 |  |

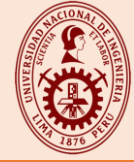

### PASO 33: Finalmente deberás (1) seleccionar "Cerrar sesión".

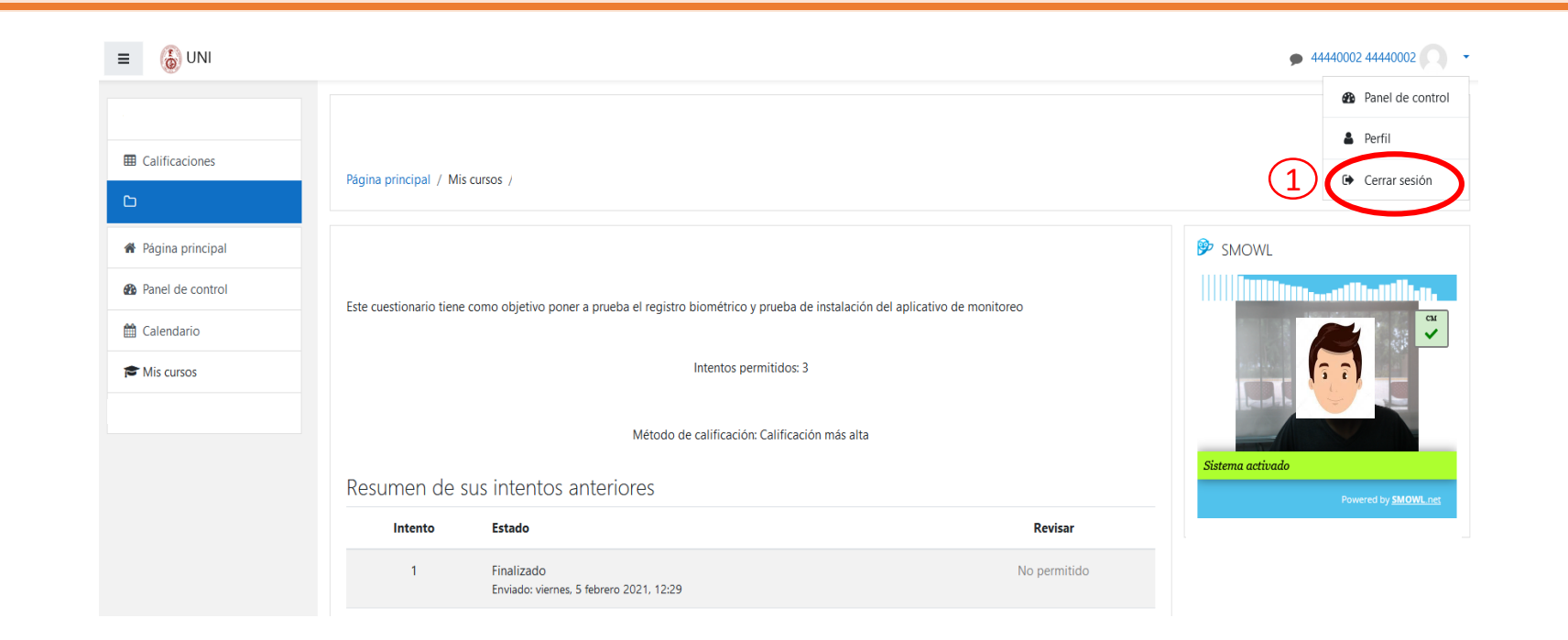

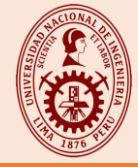

## PASO 34: Culminado el examen, podrás cerrar la Videoconferencia de Google Meet en la opción (1).

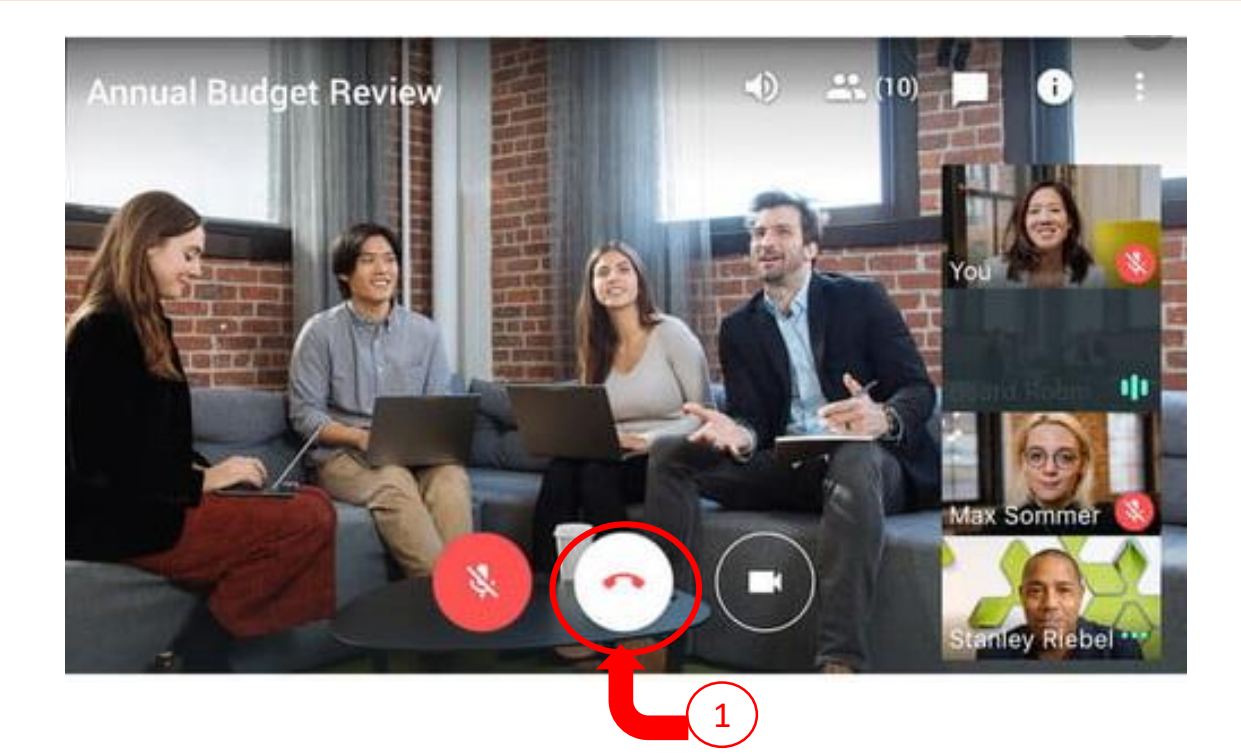

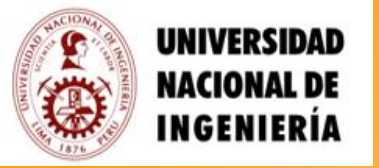

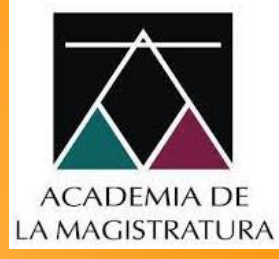

### El día de las evaluación técnica deberás hacer uso del mismo usuario y la misma contraseña empleados en la prueba piloto, para ingresar a esta misma plataforma.

Las credenciales de acceso:

Usuario y contraseña, son personales e intransferibles; de detectarse que fueron compartidas y/o el intento de ingresar con ellas por otras personas; el postulante será inmediatamente **DESCALIFICADO**.

¡ Te deseamos éxitos !